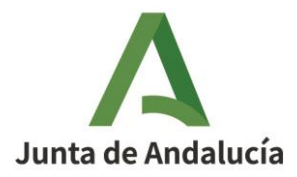

# GUIA PARA LA GESTIÓN DE LOS DATOS EXTRARREGISTRALES POR LAS ENTIDADES LOCALES

ÍNDICE

- 1. Finalidad de la Guía
- 2. Acceso a HABIRA.
- 3. Gestión de datos de titulares de las entidades.
- 4. Gestión de representantes
- 5. Gestión de puestos y otros cargos electos

# 1. FINALIDAD DE LA GUÍA

Esta guía constituye un soporte de ayuda a las entidades inscritas en el Registro Andaluz de Entidades Locales en la gestión de los datos extrarregistrales de las entidades. En particular, los referidos a la gestión de los puestos, de personas en cargos electos y de representantes.

# 2. ACCESO A HABIRA

#### 2.1.- Perfiles para el acceso a la gestión de datos extrarregistrales

Únicamente podrán acceder a la aplicación las personas que tengan alguno de los siguientes perfiles:

- a) Las personas titulares de las entidades, que tendrán el perfil INICIADOR.
- b) Las personas que ostenten la representación de las entidades, que tendrán el perfil REPRESENTANTE.

En todas las entidades deberán figurar de alta en la aplicación la persona titular de la entidad y uno o varios representantes de ésta.

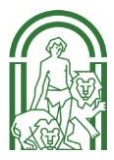

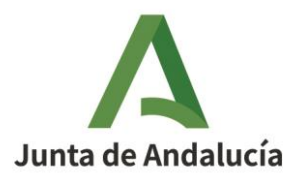

### 2.2.- Enlace para el acceso a la aplicación

El acceso a la aplicación HABIRA se realiza a través del siguiente enlace:

<copiar enlace>

Una vez que se ha pulsado sobre el enlace se mostrarán las siguientes pantallas en las que hay que seleccionar la instalación y el sistema. Se elegirá HABIRA en ambas pantallas y se hará clic en la pestaña "Siguiente".

| Plataforma de Tramitación w@ndA |                                                                               |
|---------------------------------|-------------------------------------------------------------------------------|
|                                 | Selección de la instalación Instalaciones: HABIRA  Siguiente                  |
| Plataforma de Tramitación w@ndA |                                                                               |
|                                 | Selección del sistema<br>Instalación seleccionada: HABIRA<br>Sistemas: HABIRA |
|                                 | Siguiente                                                                     |

Seguidamente se mostrará la siguiente pantalla en la que requerirá la identificación del usuario:

| Plataforma de Tramitación w@ndA |                                               |
|---------------------------------|-----------------------------------------------|
|                                 | Introduzca su DNI y contraseña                |
|                                 | Indique DNI:                                  |
|                                 | Indique Introduzca su contraseña contraseña   |
|                                 | Entrar<br>Acceder con certificado electrónico |

El acceso únicamente podrá realizarse a través de certificado electrónico.

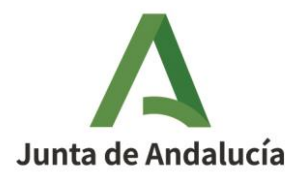

Si al introducir los datos del certificado electrónico el proceso de identificación muestra el siguiente mensaje: *"Error: El usuario no tiene ningún perfil para acceder al sistema"* significa que el usuario no tiene alguno de los perfiles de INICIADOR O REPRESENTANTE, por lo que no podrá acceder al sistema.

| Plataforma de Tramitación w@ndA |                                                        |
|---------------------------------|--------------------------------------------------------|
| Introduzca su DN                | y contraseña                                           |
| Indique DNI:                    | 75888777R                                              |
| Indique<br>contraseña:          | Introduzca su contraseña                               |
| ERROR: EL                       | USUARIO NO TIENE NINGÜN PERFIL PARA ACCEDER AL SISTEMA |
|                                 | Acceder.con.certificado.electrónico                    |

Así pues, para poderse gestionar los datos extrarregistrales, deberá acceder a la aplicación algún otro usuario de la entidad que esté dado de alta con alguno de dichos perfiles.

Si no existe en la entidad ninguna persona con perfil de INICIADOR o REPRESENTANTE, se deberá contactar con el personal responsable del Registro de la Secretaría General de Administración Local en la dirección de correo electrónico: \_\_\_\_\_\_ con la finalidad de dar de alta a las personas que indique la entidad.

# 3. GESTIÓN DE DATOS DEL TITULAR DE LA ENTIDAD LOCAL

#### 3.1. Altas de las personas titulares de las entidades, Perfil INICIADOR

3.1.1. Perfil necesario para dar de alta a personas titulares en la aplicación.

La aplicación HABIRA está diseñada de modo que al realizar la primera carga de datos al poner en producción la aplicación, todas las personas titulares de las entidades locales figurarán con el perfil INICIADOR.

Una vez puesta en producción, corresponde a las personas con perfil REPRESENTANTE

dar de alta a las personas titulares de las entidades en los siguientes supuestos:

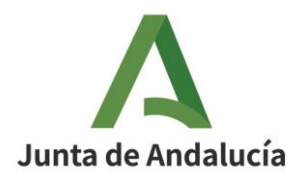

- a) Cuando no exista en la entidad ninguna persona con el perfil INICIADOR.
- b) En caso de cambios de legislatura.
- c) En caso de que, por cualquier circunstancia, quien figure como titular de la entidad deje de serlo.

En los supuesto b) y c), antes de asignar el nuevo perfil de INICIADOR se deberá consignar fecha de cese al anterior titular de la entidad.

#### 3.1.2.- Procedimiento para el alta a los titulares de las entidades en el perfil INICIADOR

A) Una vez que el REPRESENTANTE se ha identificado correctamente en la aplicación, se mostrará la siguiente pantalla:

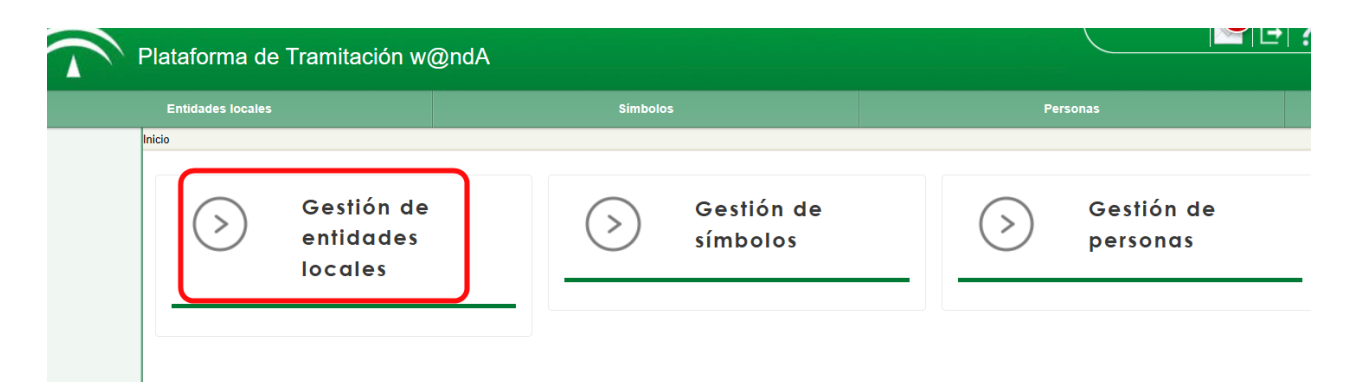

B) Se hará clic en la pestaña *"Gestión de entidades locales"* para realizar una búsqueda de la entidad.

#### Gestión de entidades locales

| Búsqueda de<br>entidades para EELL | Búsqueda de entid | dades para EELL          |                          |                |
|------------------------------------|-------------------|--------------------------|--------------------------|----------------|
|                                    | Clase de entidad: | Tipo de entidad:         | Provincia:               | Código:        |
|                                    | Seleccione 🗸      | Seleccione 🗸             | Seleccione 🗸             |                |
|                                    | Denominación:     | Fecha de registro desde: | Fecha de registro hasta: | Estado:        |
|                                    |                   | dd/mm/aaaa 🗖             | dd/mm/aaaa 🗖             | Seleccione V   |
|                                    |                   | •                        |                          |                |
| -                                  |                   |                          |                          | Limpiar Buscar |

En el ejemplo, se ha seleccionado en el campo "*Denominación*" la entidad local de Casariche, se hace clic sobre "*Buscar*" y aparecerá la siguiente pantalla:

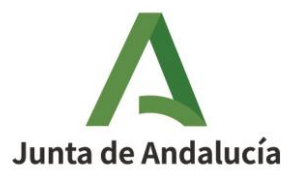

| lataforma de Trami               | tación w@ndA              |                                      |                          |                                                                                                 |                                                                                                    |                   |                               |
|----------------------------------|---------------------------|--------------------------------------|--------------------------|-------------------------------------------------------------------------------------------------|----------------------------------------------------------------------------------------------------|-------------------|-------------------------------|
| Entidades locales                |                           |                                      | Símbolos                 |                                                                                                 |                                                                                                    | Personas          |                               |
| idades                           |                           |                                      |                          |                                                                                                 |                                                                                                    |                   |                               |
| ión de entidades                 | s locales                 |                                      |                          |                                                                                                 |                                                                                                    |                   |                               |
| úsqueda de entidades<br>ara EELL | Búsqueda                  | a de entidade                        | es para EELL             |                                                                                                 |                                                                                                    |                   |                               |
|                                  | Clase de entidad          | i:                                   | Tipo de entidad:         |                                                                                                 | Provincia:                                                                                                    |                   | Códiga                        |
|                                  | Seleccione                | ~                                    | Seleccione               | ~                                                                                               | Seleccione                                                                                                    | ~                 |                               |
|                                  | Denominación:             |                                      | Fecha de registro desde: |                                                                                                 | Fecha de registro hasta:                                                                                                    |                   | Estado:                       |
|                                  | casariche                 |                                      | dd/mm/aaaa 🗖             |                                                                                                 | dd/mm/aaaa 🗖                                                                                                    |                   | Seleccione. 🗸 🗸               |
|                                  | Mostrando del 1 al 2 de 2 | 2 resultados                         |                          |                                                                                                 |                                                                                                    |                   | Limpiar                       |
|                                  | Código                    | <ul> <li>Clase de entidad</li> </ul> | 😄 Provincia 🝦            | Denominació                                                                                     | n 🔶                                                                                                    | Fecha de registro | o <sub>e</sub> Estado e Accio |
|                                  |                           |                                      |                          |                                                                                                 |                                                                                                    |                   |                               |
|                                  |                           | Consorcio                            | Sevi≣a                   | CONSORCIO PA<br>EMPLEO Y DES/<br>TECNOLÓGICO<br>BADOLATOSA, C<br>GILENA, HERRE<br>LORA DE ESTEF | RA LA UNIDAD TERRITORIAL DE<br>ARROLLO LOCAL Y<br>(UTEDLT) DE AGUADULCE,<br>SASARICHE, EL RUBIO, ESTEPA,<br>RA, LA RODA DE ANDALUCÍA,<br>PA Y PEDRERA | 04/09/2020        | Vigente                       |
|                                  | JA01410264                | Municipio                            | Sevilla                  | CASARICHE                                                                                       |                                                                                                    | 04/09/2020        | Vigente 🗲                     |
|                                  | Anterior 1 Siguier        | te                                   |                          |                                                                                                 |                                                                                                    |                   | Mostrar 10 🗸                  |

El resultado muestra todas las entidades en las que aparezca el término sobre el que se ha realizado la búsqueda. No obstante, el usuario sólo podrá acceder a la entidad en la que figuren los dos botones que se muestran en el recuadro, que será en la que tiene un perfil de INICIADOR o REPRESENTANTE.

Al hacer clic sobre el botón *"Seleccionar"* se mostrará la siguiente pantalla:

| Datos de la E | Datos de la Entidad Local - CASARICHE - JA01410264 |   |  |  |  |  |  |
|---------------|----------------------------------------------------|---|--|--|--|--|--|
| A             | Datos corporativos                                 |   |  |  |  |  |  |
| Ø             | Datos registrales                                  | • |  |  |  |  |  |
| ø             | Datos extrarregistrales                            | • |  |  |  |  |  |
| <b>~</b>      | Histórico                                          |   |  |  |  |  |  |
|               |                                                    |   |  |  |  |  |  |

C) Haciendo clic sobre la pestaña señalada, se mostrará la siguiente pantalla en la que se figuran dos pestañas: la referida al "Personal asociado a la entidad", y "Representantes de la entidad". Se selecciona la referida al "Personal asociado a la entidad".

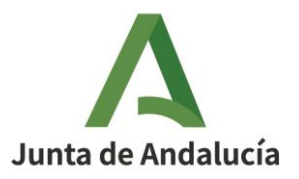

| Datos corporativos          | 1. Personal asociado a la entidad                                       |                              |                              |
|-----------------------------|-------------------------------------------------------------------------|------------------------------|------------------------------|
| Datos registrales 🛛 👻       | Legislatura:                                                            |                              | Gestionar puestos de trabajo |
| Datos extrarregistrales 🛛 👻 | ELECCIONES LOCALES 2024                                                 |                              | And an personal              |
| ersonal asociado a la       | Mostrando del 0 al 0 de 0 resultados                                    |                              |                              |
| tad                         | Puesto de trabajo                                                       |                              |                              |
| epresentantes de la<br>lad  |                                                                         | No se encontraron resultados |                              |
| Histórico                   | Anterior Siguiente                                                      |                              | Mostrar 10 🗸 regis           |
|                             | 2. Representantes de la entidad<br>Mostrando del 1 al 1 de 1 resultados |                              |                              |
|                             | Tipo<br>identificador Hentificador Nombre                               | Apellidos                    |                              |
|                             | NIF/NIE 28699887G Prueba                                                | representante de edición     | 04/12/2024                   |
|                             | Anterior 1 Siguiente                                                    |                              | Mostrar 10 🗸 regis           |

D) Para añadir a alguna persona como titular de la entidad, -que tendrá pues el perfil INICIADOR-, se seleccionará la Legislatura correcta y se hará clic sobre "Añadir personal" y se abrirá el siguiente formulario:

| Añadir personal                                     |                |                   |                                                                                                    |   |                  |            |               |  |  |
|-----------------------------------------------------|----------------|-------------------|----------------------------------------------------------------------------------------------------|---|------------------|------------|---------------|--|--|
| NIF: Nombre<br>Mostrando del 0 al 0 de 0 resultados | e: Primer apel | lido: S           | Segundo apellido:                                                                                                    |   |                  |            | Buscar        |  |  |
| Tipo ^ Identificador<br>identificador               | Nombre         | ¢                 | Primer apellido                                                                                                    | ¢ | Segundo apellido | ÷          | Acciones      |  |  |
|                                                     |                | No se encontraron | resultados                                                                                                    |   |                  |            |               |  |  |
| Anterior Siguiente                                  |                |                   |                                                                                                    |   |                  | Mostrar 1( | ) 🗸 registros |  |  |
| Usuario (*):                                        |                |                   |                                                                                                    |   |                  |            |               |  |  |
| Legislatura (*):                                    |                | G                 | Grupo político (*):                                                                                                    |   |                  |            |               |  |  |
| ELECCIONES LOCALES 2024                             |                | ~                 | Seleccione                                                                                                    |   |                  |            | ``            |  |  |
| Puesto de trabajo (*):                              |                | N                 | liembro J.G.:                                                                                                    |   |                  |            |               |  |  |
| Seleccione                                          |                | ~                 | Seleccione $ {\color{black} {\color{black} {\color{blac} {\color{black} {\color{black} {\color{black} {\color{blac}$ |   |                  |            |               |  |  |
| Fecha toma de posesión (*):<br>dd/mm/aaaa ⊟         |                | F                 | echa de cese:<br>dd/mm/aaaa 🛛                                                                                                    |   |                  |            |               |  |  |
| Área responsable:                                   |                |                   |                                                                                                    |   |                  |            |               |  |  |

Cancelar Aceptar

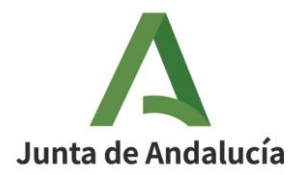

E) Para dar de alta a la persona en el cargo, es necesario comprobar si dicha persona figura en el sistema.

Para ello, se realizará una búsqueda por cualquier campo (se recomienda la búsqueda sobre el campo NIF) en el formulario anterior y se hará clic sobre "Buscar".

Si el sistema encuentra el resultado esperado, se continua el procedimiento para dar de alta a la persona en el cargo siguiendo lo expuesto en la letra H) y siguientes.

Introducimos, como ejemplo, los datos de una persona con el DNI 22222223Z para añadirla como titular de la entidad.

| Añadir personal                 |                        |      |               |                                |                        |  |  |  |  |
|---------------------------------|------------------------|------|---------------|--------------------------------|------------------------|--|--|--|--|
| NIF:<br>22222223Z               | Nombre:                | Prin | ner apellido: | Segundo apellido:              | Buscar                 |  |  |  |  |
|                                 |                        | \$   | No se encor   | traron resultados              | ¢ Acciones             |  |  |  |  |
| Anterior Siguie                 | ente                   |      |               |                                | Mostrar 10 V registros |  |  |  |  |
| Usuario (*):<br>Legislatura (*) | :                      |      |               | Grupo político (*):            |                        |  |  |  |  |
| ELECCIONES                      | S LOCALES 2019         |      | ~             | Seleccione                     | ~                      |  |  |  |  |
| Puesto de trab                  | bajo (*):              |      |               | Miembro J.G.:                  |                        |  |  |  |  |
| Seleccione .                    |                        |      | ~             | Seleccione 🗸                   |                        |  |  |  |  |
| Fecha toma de                   | e posesión (*):<br>a 🗖 |      |               | Fecha de cese:<br>dd/mm/aaaa 📋 |                        |  |  |  |  |
| Área responsa                   | able:                  |      |               |                                |                        |  |  |  |  |
|                                 |                        |      |               |                                |                        |  |  |  |  |
|                                 |                        |      |               |                                |                        |  |  |  |  |

En el ejemplo, el sistema no ha encontrado resultados, por lo que es necesario añadir a esa persona al sistema para poder asignarle posteriormente el perfil de INICIADOR en la entidad.

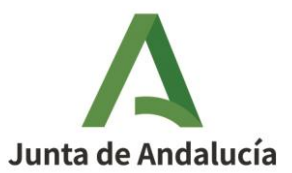

Para ello, se cliquea sobre la pestaña CANCELAR de la anterior pantalla, y a CERRAR de la siguiente:

| Datos corporativos        | 1. Personal asociado a la entidad        |                                                   |
|---------------------------|------------------------------------------|---------------------------------------------------|
| Datos registrales 🔹       | Legislatura:                             | Gestionar puestos de trabajo d<br>Añadir personal |
| Datos extrarregistrales 🔻 | ELECCIONES LOCALES 2024                  | $\checkmark$                                      |
| Personal asociado a la    | Mostrando del 0 al 0 de 0 resultados     |                                                   |
| ntidad                    | Puesto de trabajo                        | ∧ Fecha de creación                               |
| Representantes de la      |                                          |                                                   |
| tidad                     |                                          | No se encontraron resultados                      |
| Histórico                 | Anterior Siguiente                       | Mostrar 10 🗸 registros                            |
|                           |                                          |                                                   |
|                           | 2. Representantes de la entidad          |                                                   |
|                           | Mostrando del 1 al 1 de 1 resultados     |                                                   |
|                           | Tipo 💠 Identificador <sup>©</sup> Nombre | ⇔ Apellidos ⇔ Fecha toma 🚽 Fecha de ⇔ Acciones    |
|                           | identificador                            | de posesión cese                                  |
|                           | NIF/NIF 28699887G Prueba                 | renresentante de edición 04/12/2024               |
|                           |                                          |                                                   |
|                           | Anterior 1 Siguiente                     | Mostrar 10 v registros                            |
|                           |                                          |                                                   |

F) Seguidamente se mostrará la siguiente pantalla.

| Plataforma de Trami                | tación w@ndA              |                                      |                          |                                                                                                 |                                                                                                    |                  |                                        |       |
|------------------------------------|---------------------------|--------------------------------------|--------------------------|-------------------------------------------------------------------------------------------------|----------------------------------------------------------------------------------------------------|------------------|----------------------------------------|-------|
| Entidades locales                  |                           |                                      | Símbolos                 |                                                                                                 |                                                                                                    | Personas         |                                        |       |
| ntidades                           |                           |                                      |                          |                                                                                                 |                                                                                                    |                  |                                        |       |
| tión de entidades                  | s locales                 |                                      |                          |                                                                                                 |                                                                                                    |                  |                                        |       |
| Búsqueda de entidades<br>bara EELL | Búsqueda                  | a de entidade                        | es para EELL             |                                                                                                 |                                                                                                    |                  |                                        |       |
|                                    | Clase de entidad          | i:                                   | Tipo de entidad:         |                                                                                                 | Provincia:                                                                                                    |                  | Código:                                |       |
|                                    | Seleccione                | ~                                    | Seleccione               | ~                                                                                               | Seleccione                                                                                                    | ~                |                                        |       |
|                                    | Denominación:             |                                      | Fecha de registro desde: |                                                                                                 | Fecha de registro hasta:                                                                                                    |                  | Estado:                                |       |
|                                    | casariche                 |                                      | dd/mm/aaaa 🗖             |                                                                                                 | dd/mm/aaaa 🗖                                                                                                    |                  | Seleccione 🗸                           |       |
|                                    | Mostrando del 1 al 2 de 2 | 2 resultados                         |                          |                                                                                                 |                                                                                                    |                  | Limpiar                                | В     |
|                                    | Código                    | <ul> <li>Clase de entidad</li> </ul> | Provincia                | Denominación                                                                                    | n 🔶                                                                                                    | Fecha de registr | ro <sub>≑</sub> Estado <sub>≑</sub> Ac | ccion |
|                                    |                           |                                      |                          |                                                                                                 |                                                                                                    |                  |                                        |       |
|                                    |                           | Consorcio                            | Sevilla                  | CONSORCIO PA<br>EMPLEO Y DESA<br>TECNOLÓGICO<br>BADOLATOSA, C<br>GILENA, HERRE<br>LORA DE ESTEP | RA LA UNIDAD TERRITORIAL DE<br>(RROLLO LOCAL Y<br>UTEDLT) DE AGUADULCE,<br>IASARICHE, EL RUBIO, ESTEPA,<br>RA, LA RODA DE ANDALUCÍA,<br>A Y PEDRERA | 04/09/2020       | Vigente                                |       |
|                                    | JA01410264                | Municipio                            | Sevilla                  | CASARICHE                                                                                       |                                                                                                    | 04/09/2020       | Vigente                                | -     |
|                                    |                           |                                      |                          |                                                                                                 |                                                                                                    |                  |                                        |       |

A través de esta pantalla es donde se añadirá la persona al sistema. Haciendo clic sobre la pestaña PERSONAS, aparecerá la siguiente pantalla, y se hará clic sobre la pestaña "*Nueva persona*":

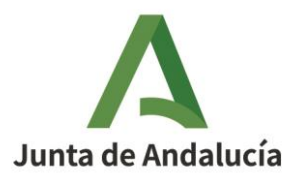

| Entidades locales    |                      | Simbolos              | Personas          | ٩                                 |
|----------------------|----------------------|-----------------------|-------------------|-----------------------------------|
| » Personas           |                      |                       |                   |                                   |
| Gestión de personas  |                      |                       |                   |                                   |
| Búsqueda por persona | Personas del sistema |                       |                   |                                   |
|                      | Nombre:              | Primer apellido:      | Segundo apellido: |                                   |
|                      |                      |                       |                   |                                   |
|                      | Tipo identificador:  | Número identificador: |                   |                                   |
|                      | Seleccione V         |                       |                   |                                   |
| <u>D:</u>            | atos de domicilio    |                       |                   |                                   |
|                      | Provincia:           | Municipio:            | Nombre via:       | Código postal:                    |
|                      | Seleccione V         | Seleccione 🗸          |                   |                                   |
|                      |                      |                       |                   | Limpiar Buscar<br>Nueva persona + |

Aparecerá entonces un formulario para añadir los datos de la persona deseada.

Como ejemplo se introducen datos ficticios para dar de alta en el sistema a la Alcaldesa de Casariche:

|                         |                           | Nueva persona           |                          |
|-------------------------|---------------------------|-------------------------|--------------------------|
| Nombre (*):             | Primer apellido (*):      | Segundo apellido:       |                          |
| Pilar                   | Alcaldesa                 | Casariche               |                          |
| Tipo identificador (*): | Número identificador (*): | Fecha de nacimiento:    |                          |
| NIF/NIE                 | ✓ 2222223Z                | dd/mm/aaaa 🗖            |                          |
| Sexo :                  | Teléfono personal:        | Teléfono profesional:   |                          |
| Femenino                | <b>v</b>                  |                         |                          |
| Correo electrónico:     |                           | Dirección electrónica a | efectos de notificación: |
| ejemplo@dominio.com     |                           | ejemplo@dominio.com     | n                        |
| Tipo de vía (*):        | Nombre de vía (*):        |                         | Número:                  |
| Acera                   | ✓ Cerrillo                |                         | 4                        |
| Letra:                  | KM:                       | Bloque:                 | Portal:                  |
| Piso:                   | Escalera:                 | Puerta:                 |                          |
|                         |                           |                         |                          |
| Provincia (*):          | Municipio: (*)            | Localidad:              | Código postal (*):       |
|                         |                           |                         |                          |

El formulario presenta campos requeridos, que obligatoriamente habrán de rellenarse, y otros opcionales. Después de ser rellenados los datos se hará clic en "*Aceptar*" y aparecerá el mensaje de que los datos se han añadido correctamente.

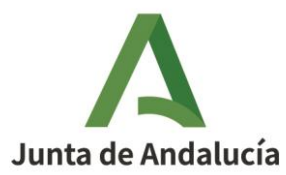

Una vez añadido la persona al sistema, se prosigue con el alta de la persona en el perfil correspondiente.

G.- Tras añadir a la persona al sistema se ofrece seguidamente la siguiente pantalla, se selecciona la pestaña "Personal asociado a la entidad", la Legislatura correcta y realizamos la misma búsqueda que la realizada en el apartado B), y se continúa el procedimiento ya descrito hasta que se muestre la pantalla de los datos extrarregistrales que figura en el apartado C):

| Datos de la Entidad Local - CASA   | RICHE - JA01410264                                                      |                                      |                                |
|------------------------------------|-------------------------------------------------------------------------|--------------------------------------|--------------------------------|
| Datos corporativos                 | 1. Personal asociado a la entidad                                       |                                      |                                |
| Datos registrales                  | Legislatura:                                                            |                                      | Gestionar puestos de trabajo 🌩 |
| 🖋 Datos extrarregistrales 👻        | ELECCIONES LOCALES 2024                                                 |                                      | Anadi personal                 |
| 1. Personal asociado a la          | Mostrando del 0 al 0 de 0 resultados                                    |                                      |                                |
| entidad                            | Puesto de trabajo                                                       | <ul> <li>Fecha de creación</li></ul> |                                |
| 2. Representantes de la<br>entidad |                                                                         | No se encontraron resultados         |                                |
| 🗁 Histórico                        | Anterior Siguiente                                                      |                                      | Mostrar 10 V registros         |
|                                    | 2. Representantes de la entidad<br>Mestrando del 1 al 1 de 1 resultados |                                      |                                |
|                                    | Tipo<br>identificador Hentificador Nombre                               | Apellidos                            |                                |
|                                    | NIF/NIE 28699887G Prueba                                                | representante de edición             | 04/12/2024                     |
|                                    | Anterior 1 Siguiente                                                    |                                      | Mostrar 10 v registros         |
|                                    |                                                                         |                                      | Cerrar                         |

H.- A continuación, se hará clic sobre "Añadir personal" (para añadir a la persona que previamente hemos dado de alta en el sistema) y se muestra la siguiente pantalla sobre la que se rellenan los datos.

Como puede advertirse, al rellenar el DNI 2222223Z del ejemplo ya sí da el resultado sobre la persona que hemos añadido al sistema, por lo que se hará clic en "Seleccionar" aparecerán los datos de la persona en el campo sombreado "*Usuario*", y se continuará rellenando los campos restantes (en este ejemplo eligiendo del desplegable el puesto "Alcalde/sa") concluyendo el proceso haciendo clic sobre la pestaña "*Aceptar*":

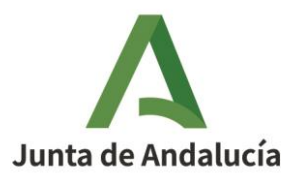

|                  |                           | Aña              | dir personal        |           |                       |
|------------------|---------------------------|------------------|---------------------|-----------|-----------------------|
| NIF:<br>2222223Z | Nombre:                   | Primer apellido: | Segundo apellido:   |           | Buscar                |
| Mostrando de     | el 1 al 1 de 1 resultados |                  |                     |           |                       |
|                  | ^                         | \$               | ÷                   | ÷         |                       |
| NIF/NIE          | 2222223Z                  | Pilar            | Alcadesa            | Casariche | +3                    |
| Anterior 1 Sig   | uiente                    |                  |                     | VI.       | ostrar 10 ∨ registros |
|                  |                           |                  |                     |           |                       |
| Usuario (*): 🖌   |                           |                  |                     |           |                       |
| 2222223Z -       | Pilar Alcadesa Casariche  |                  |                     |           |                       |
| Legislatura (*): |                           |                  | Grupo político (*): |           |                       |
| ELECCIONES       | LOCALES 2024              | ~                | 100% ANDALUCE       | ES        | ~                     |
| Puesto de traba  | ijo (*):                  |                  | Miembro J.G.:       |           |                       |
| Alcalde/sa       |                           | ~                | Sí                  | •         |                       |
| Fecha toma de    | posesión (*):             |                  | Fecha de cese:      |           |                       |
| 17/12/2024       |                           |                  | dd/mm/aaaa          |           |                       |
| Área responsab   | ble:                      |                  |                     |           |                       |
|                  |                           |                  |                     |           |                       |
|                  |                           |                  | -                   |           | Cancelar Acepta       |

Al hacer clic sobre "*Aceptar*" aparecerá la siguiente pantalla, la cual mostrará el cargo de la persona, así como, una vez que se haga clic sobre el botón "Seleccionar" (\*), el nombre de la persona que ejercerá el cargo.

|                              | 1. Personal asociado a la entidad                                                                                                    |                                                        |
|------------------------------|----------------------------------------------------------------------------------------------------|--------------------------------------------------------|
| Datos corporativos           |                                                                                                    | Gestionar puestos de trabaio                           |
| Datos registrales -          | Legislatura:                                                                                                    | Añadir personal                                        |
| Datos extrarregistrales 🛛 👻  | ELECCIONES LOCALES 2024                                                                                                    |                                                        |
| rsonal asociado a la entidad | Mostrando del 1 al 1 de 1 resultados                                                                                                    |                                                        |
| presentantes de la entidad   | Puesto de trabajo 🔹 Fecha de creación 🖕 Fecha de BOJA 🔶 Fecha de                                                                                       | de supresión <sub>‡</sub> Vigente <sub>‡</sub> Accione |
| listórico                    | Alcalde/sa 04/06/2009                                                                                                    | Si                                                     |
|                              | Anterior 1 Siguiente                                                                                                    | Mostrar 10                                             |
|                              | Mostrando del 1 al 1 de 1 resultados                                                                                                    |                                                        |
|                              | Tipo <sup>©</sup> Identificador <sup>©</sup> Nombre <sup>©</sup> Apellidos Grupo político <sup>©</sup> Fecha tom<br>identificador <sup>©</sup>         | ia ⊕ Fecha de ➡ Acciones<br>ón cese                    |
|                              | NIF/NIE 2222223Z Pilar Alcadesa Casariche 100% ANDALUCES 17/12/2024                                                                                    | 2 8                                                    |
|                              | Anterior 1 Siguiente                                                                                                    | Mostrar 10 🗸 registro                                  |
|                              | 2. Representantes de la entidad                                                                                                    |                                                        |
|                              | Mostrando del 1 al 1 de 1 resultados                                                                                                    |                                                        |
|                              | Tipo e Identificador Nombre e Apellidos e                                                                                                    | Fecha toma de 🗸 Fecha de cese ≑ Acciones               |
|                              | NIF/NIF 28699887G Prisha renresentante de artíción ()                                                                                                  | 4/12/2024                                              |
|                              |                                                                                                    |                                                        |
|                              | identificador <sup>©</sup> Identificador <sup>©</sup> Nombre <sup>©</sup> Apellidos <sup>©</sup><br>MIF/NIF 226698270 Prusha raprasantata da edición 0 | posesión Fecha de cese Acci                            |

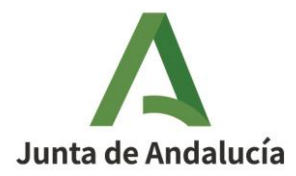

# 4. GESTIÓN DE REPRESENTANTES

El siguiente apartado de los datos extrarregistrales es el de representantes de la entidad en HABIRA.

Debe existir uno o varios, y alguno o algunos de ellos no deberían ser cargos electos, con la finalidad de que en cambios de legislaturas pueda introducir los datos de los nuevos cargos que pudieran resultar del proceso electoral.

Únicamente podrán dar de alta como representantes las personas titulares de la entidad (INICIADOR), y podrá ser cualquier empleado de la entidad o cargo electo.

Existen dos tipos de representantes:

- Personas que actuarán como representantes legales de la entidad local
- Personas dada de alta sólo para editar datos extrarregistrales.

El procedimiento para el alta es similar al descrito para el INICIADOR. No obstante, para facilitar el uso de la Guía se reiteran las pantallas que van apareciendo.

Una vez que el titular de la entidad perfil INICIADOR) se ha identificado correctamente en HABIRA se mostrará la siguiente pantalla:

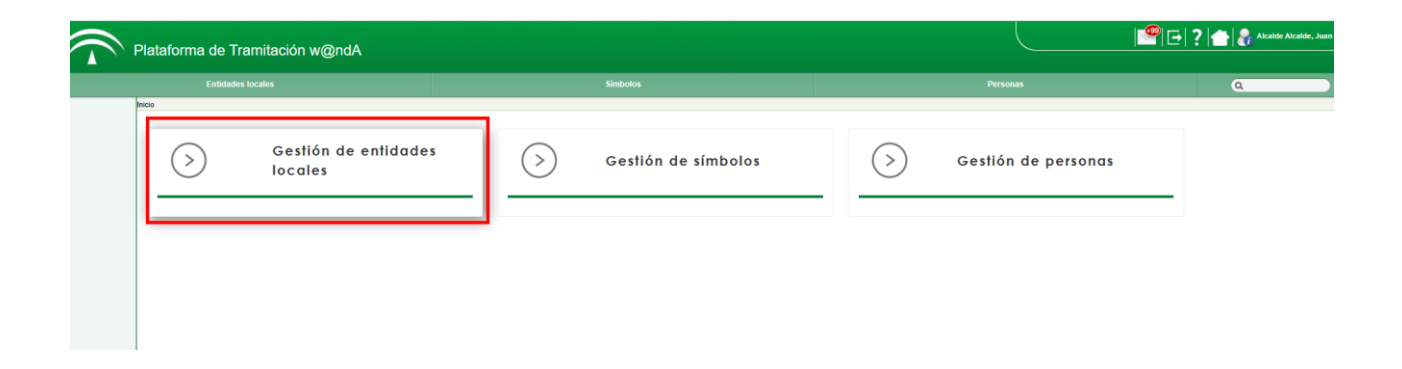

Haciendo clic sobre la pestaña "Gestión de Entidades Locales" se mostrará la siguiente pantalla en la que se hará la búsqueda sobre la entidad correspondiente y se cliqueará sobre "*Buscar*"

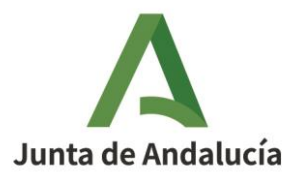

| Clase de entid         | lad:                                 | Tipo de entidad:           |                                                                                                    | Provincia:                                                                                                    |                                        | Código:                            |         |
|------------------------|--------------------------------------|----------------------------|----------------------------------------------------------------------------------------------------|----------------------------------------------------------------------------------------------------|----------------------------------------|------------------------------------|---------|
| Seleccione .           |                                      | Seleccione                 | ~                                                                                                    | Seleccione                                                                                                    | ~                                      |                                    |         |
| Denominaciór           | 1:                                   | Fecha de registro desde:   |                                                                                                    | Fecha de registro hasta:                                                                                                    |                                        | Estado:                            |         |
| casar                  |                                      | dd/mm/aaaa 🗖               |                                                                                                    | dd/mm/aaaa 🗖                                                                                                    |                                        | Seleccione 🗸                       |         |
| Mostrando del 1 al 6 d | le 6 resultados                      |                            |                                                                                                    |                                                                                                    |                                        | Limpiar                            | Bu      |
| Código                 | <ul> <li>Clase de entidad</li> </ul> | 🗢 Provincia                | Denominación                                                                                                    | n +                                                                                                    | Fecha de registro                      | o <sub>≑</sub> Estado <sub>≑</sub> | Accione |
|                        |                                      |                            |                                                                                                    |                                                                                                    |                                        |                                    |         |
|                        | Consorcio                            | Sevilla                    | CONSORCIO PA<br>EMPLEO Y DESA<br>TECNOLÓGICO<br>BADOLATOSA, C<br>GILENA, HERRE<br>LORA DE ESTEP                                                      | RA LA UNIDAD TERRITORIAL DE<br>ARROLLO LOCAL Y<br>(UTEDLT) DE AGUADULCE,<br>;3SARICHE, EL RUBIO, ESTEPA,<br>RA, LA RODA DE ANDALUCÍA,<br>'A Y PEDRERA                          | 04/09/2020                             | Vigente                            |         |
|                        |                                      |                            | CONSORCIO PA                                                                                                    | RA LA UNIDAD TERRITORIAL DE                                                                                                    |                                        |                                    |         |
|                        | Consorcio                            | Málaga                     | EMPLEO Y DESA<br>TECNOLÓGICO (<br>CASARABONEL/<br>MONDA, OJÉN, 1                                                                                     | ARROLLO LOCAL Y<br>(UTEDLT) DE ALOZAINA,<br>A, EL BURGO, GUARO, ISTÁN,<br>FOLOX Y YUNQUERA                                                                                     | 04/09/2020                             | Vigente                            |         |
|                        | Consorcio<br>Consorcio               | Málaga<br>Málaga           | EMPLEO Y DESA<br>TECNOLÓGICO I<br>CASARABONELA<br>MONDA, OJÉN, 1<br>CONSORCIO PAI<br>EMPLEO Y DESA<br>TECNOLÓGICO I<br>ESTEPONA Y MA                 | IRROLLO LOCAL Y<br>(UTEDLT) DE ALOZAINA,<br>A, EL BURGO, GUARO, ISTÁN,<br>FOLOX Y YUNQUERA<br>RA LA UNIDAD TERRITORIAL DE<br>ARROLLO LOCAL Y<br>(UTEDLT) DE CASARES,<br>ANILVA | 04/09/2020<br>04/09/2020               | Vigente                            |         |
| JA01290402             | Consorcio<br>Consorcio<br>Municipio  | Málaga<br>Málaga<br>Málaga | EMPLEO Y DESA<br>TECNOLÓGICO /<br>CASARABONEL/<br>MONDA, OJÉN, 1<br>CONSORCIO PAI<br>EMPLEO Y DESA<br>TECNOLÓGICO /<br>ESTEPONA Y MA<br>CASARABONELA | URFOLLO LOCAL Y<br>(UTEDLT) DE ALOZAINA,<br>& EL BURGO, GUARO, ISTÁN,<br>TOLOX Y VUNQUERA<br>RA LA UNIDAD TERRITORIAL DE<br>URROLLO LOCAL Y<br>(UTEDLT) DE CASARES,<br>NILVA   | 04/09/2020<br>04/09/2020<br>04/09/2020 | Vigente<br>Vigente<br>Vigente      |         |

l resultado mostrará todas las entidades en las que aparezca el término sobre el que se ha realizado la búsqueda. No obstante, el usuario sólo podrá acceder a la entidad en la que figuren los dos botones que se muestran en el recuadro, que será la entidad en la que tiene un perfil de INICIADOR.

Al cliquear sobre el botón el botón "Seleccionar" 🖻 se mostrará la siguiente pantalla:

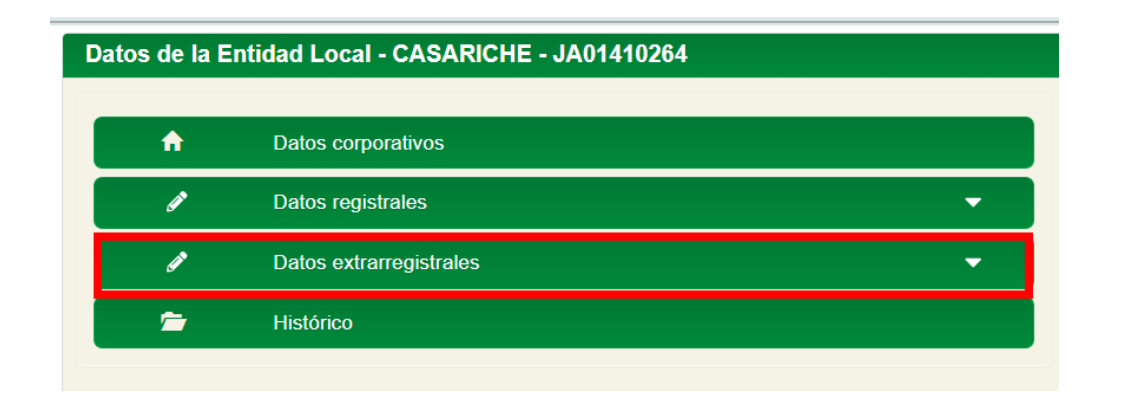

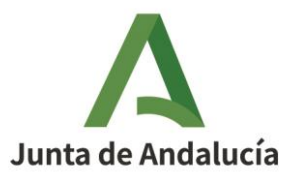

Cliqueando la pestaña señalada, se mostrará la siguiente pantalla en la que se figuran dos pestañas. Se elegirá: la referida la referida a *"Personas representantes de la entidad"* y se hará clic sobre la pestaña "Añadir representantes":

| Datos de la Entidad Local - CASARI                                     | CHE - JA01410264                                          |                              |                             |                                                     |
|------------------------------------------------------------------------|-----------------------------------------------------------|------------------------------|-----------------------------|-----------------------------------------------------|
| ↑ Datos corporativos                                                   | 1. Personal asociado a la entidad                         |                              |                             |                                                     |
| <ul> <li>Datos registrales</li> <li>Datos extrarregistrales</li> </ul> | Legislatura:<br>ELECCIONES LOCALES 2024                   |                              |                             | Gestionar puestos de trabajo 🍳<br>Añadir personal + |
| 1. Personal asociado a la entidad<br>2. Representantes de la entidad   | Mostrando del 1 al 1 de 1 resultados<br>Puesto de trabajo | → Fecha de creación          | 🝦 Fecha de supresión        | ⇔ Vigente <sub>⊕</sub> Acciones                     |
| 🗁 Histórico                                                            | Alcalde/sa                                                | 04/06/2009                   |                             | si 🗲                                                |
|                                                                        | Anterior 1 Siguiente                                      |                              |                             | Mostrar 10 V registros                              |
|                                                                        | 2. Representantes de la entidad                           |                              |                             |                                                     |
|                                                                        | Mostrando del 0 al 0 de 0 resultados                      |                              |                             | Añadir representante +                              |
|                                                                        | Tipo ‡ Identificador <sup>‡</sup> Nombre                  | Apellidos                    | ♦ Fecha toma<br>de posesión | Fecha de cese <sup>‡</sup> Acciones                 |
|                                                                        |                                                           | No se encontraron resultados |                             |                                                     |
|                                                                        | Anterior Siguiente                                        |                              |                             | Mostrar 10 V registros                              |
|                                                                        |                                                           |                              |                             | Cerrar                                              |

Una vez cliqueado sobre "*Añadir representante*" se mostrará la siguiente pantalla sobre la que se realizará una búsqueda por cualquier campo (se recomienda el DNI) y se pulsará sobre buscar:

Si el sistema encuentra el resultado esperado, se continua el procedimiento para dar de alta a la persona con el perfil representante, como se describe más adelante.

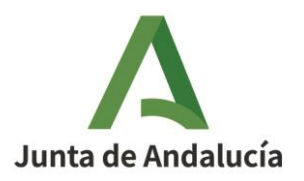

|                                                     |                          | Añadir rep                   | resentante        |            |             |          |         |
|-----------------------------------------------------|--------------------------|------------------------------|-------------------|------------|-------------|----------|---------|
| NIF: No<br>55888777L Seleccione el representante el | ombre:                   | Primer apellido:             | Segundo apellido: |            |             |          | Buscar  |
| Mostrando del 0 al 0 de 0 resultad                  | dos                      |                              |                   |            |             |          |         |
|                                                     | ÷                        | ÷                            | ÷                 | ¢          | Acciones    |          |         |
|                                                     |                          | No se encontraron resultados |                   |            |             |          |         |
| Anterior Siguiente                                  |                          |                              |                   | Mostrar 10 | ✓ registros |          |         |
| Referencia representante (DN                        | I - Nombre completo) (*) | ):                           |                   |            |             |          |         |
|                                                     |                          |                              |                   |            |             |          |         |
| Fecha toma de posesión (*):                         |                          |                              | Fecha de cese:    |            |             |          |         |
| dd/mm/aaaa 🛱                                        |                          |                              | dd/mm/aaaa 📋      |            |             |          |         |
| Permiso para: Seleccione                            | ~                        |                              |                   |            |             |          |         |
|                                                     |                          |                              |                   |            |             | Cancelar | Aceptar |

En el ejemplo, el sistema no ha encontrado resultados, por lo que es necesario añadir a esa persona al sistema para poder asignarle posteriormente el perfil de REPRESENTANTE

Para ello, se hará clic sobre la pestaña CANCELAR de la anterior pantalla, y a CERRAR de la siguiente:

| Datos corporativos            | 1. Personal asociado a la entidad                         |                                        |                                                                                                    |
|-------------------------------|-----------------------------------------------------------|----------------------------------------|----------------------------------------------------------------------------------------------------|
| Datos registrales 🗸           | Legislatura:                                              |                                        | Gestionar puestos de trabajo                                                                                                    |
| Datos extrarregistrales 👻     | ELECCIONES LOCALES 2024                                   |                                        | Andai persona                                                                                                    |
| Personal asociado a la        | Mostrando del 0 al 0 de 0 resultados                      |                                        |                                                                                                    |
| tidad                         | Puesto de trabajo                                         | Fecha de creación                      | A ⊕ Fecha de supresión ⊕ Vigente ⊕ Acciones                                                                                                    |
| Representantes de la<br>tidad |                                                           |                                        |                                                                                                    |
| loud                          |                                                           | No se encontraron resultados           |                                                                                                    |
| Histórico                     | Anterior Siguiente                                        |                                        | Mostrar 10 V registr                                                                                                    |
|                               |                                                           |                                        |                                                                                                    |
|                               | 2. Representantes de la entidad                           |                                        |                                                                                                    |
|                               | Mostrando dol 1 ol 1 do 1 resultados                      |                                        |                                                                                                    |
|                               | Mostrando del Farr de Tresditados                         |                                        |                                                                                                    |
|                               | Tipo<br>identificador Nombre                              | Apellidos                              |                                                                                                    |
|                               | Tipo<br>identificador Nombre                              |                                        |                                                                                                    |
|                               | Tipo  dentificador Identificador NiF/NIE 28699887G Prueba | Apellidos     representante de edición | <ul> <li>Fecha toma - Fecha de          <ul> <li>Acciones</li> <li>de posesión</li> <li>cese</li> <li>Acciones</li> </ul> </li> <li>04/12/2024</li> </ul> |
|                               | Tipo dentificador de la rai 1 de ritebiliados             | Apellidos representante de edición     | Fecha toma      Fecha de     Acciones     de posesión     cese     O4/12/2024     Mostar 10     Y rebit                                                   |

Seguidamente se mostrará la siguiente pantalla:

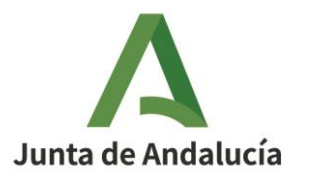

| Plataforma de Tramitación w@ndA |          |          |   |
|---------------------------------|----------|----------|---|
| Entidades locales               | Símbolos | Personas | ٩ |
| nit Buscador Entidades          |          |          |   |

#### Gestión de entidades locales

| Clase de enti<br>Seleccione    | tidad:       | ~                                       | Tipo o<br>Sele | de entidad:<br>eccione | ~                                                                                                    | Provincia:<br>Seleccione                                                                                                    |                                    | ~                               | Código:    |                           |               |            |
|--------------------------------|--------------|-----------------------------------------|----------------|------------------------|----------------------------------------------------------------------------------------------------|----------------------------------------------------------------------------------------------------|------------------------------------|---------------------------------|------------|---------------------------|---------------|------------|
| Denominació                    | ón:          |                                         | Fecha          | a de registro desd     | e:                                                                                                    | Fecha de registro h                                                                                                    | asta:                              |                                 | Estado:    |                           |               |            |
| casariche                      |              |                                         | dd/r           | mm/aaaa 🗖              |                                                                                                    | dd/mm/aaaa 🗖                                                                                                    |                                    |                                 | Seleccione | • 🗸                       |               |            |
|                                |              |                                         |                |                        |                                                                                                    |                                                                                                    |                                    |                                 |            |                           |               |            |
|                                |              |                                         |                |                        |                                                                                                    |                                                                                                    |                                    |                                 |            | Limp                      | piar          | Bi         |
|                                |              |                                         |                |                        |                                                                                                    |                                                                                                    |                                    |                                 |            | Limp                      | biar          | Bu         |
| Mostrando del 1 al 2           | 2 de 2 resul | lfados                                  |                |                        |                                                                                                    |                                                                                                    |                                    |                                 |            | Limp                      | biar          | Bu         |
| Mostrando del 1 al 2<br>Código | 2 de 2 resul | itados<br>Clase de entidad              | ¢              | Provincia              | Denominació                                                                                                    | n                                                                                                    | ¢                                  | Fecha de registro               | •          | Limp<br>Estado            | oiar          | Bu         |
| Mostrando del 1 al 2<br>Código | 2 de 2 resul | liados<br>Clase de entidad              | ÷              | Provincia              | Denominació                                                                                                    | n                                                                                                    | ¢                                  | Fecha de registro               | ) ¢        | Limp<br>Estado            | piar<br>¢ Acc | Bu<br>ione |
| Mostrando del 1 al 2<br>Código | 2 de 2 resul | itados<br>Clase de entidad              | ÷              | Provincia              | Denominació     CONSORCIO PA     EMPLEO X DESX                                                                       | n<br>IRA LA UNIDAD TERRITOR<br>APROLLO LOCAL X                                                                                             | ¢<br>AL DE                         | Fecha de registro               | •          | Limp                      | ⇒ Acc         | Bu         |
| Mostrando del 1 al 2<br>Código | 2 de 2 resul | itados<br>Clase de entidad<br>Consorcio | ÷              | Provincia              | Denominació     CONSORCIO PA     EMPLEO Y DES/     TECNOLÓGICO                                                       | n<br>IRA LA UNIDAD TERRITOR<br>ARROLLO LOCAL Y<br>(UTEDLT) DE AGUADULCE                                                                    | ¢<br>AL DE                         | Fecha de registro               | ¢ ¢        | Limp<br>Estado            | ¢ Acc         | Bu         |
| Mostrando del 1 al 2<br>Código | 2 de 2 resul | llados<br>Clase de entidad<br>Consorcio | ÷              | Provincia              | Denominació     CONSORCIO PA     EMPLEO Y DES/     TECNOLÓGICO     BADOLATOSA, C     GILENA. HERRE                   | n<br>IRA LA UNIDAD TERRITOR<br>ARROLLO LOCAL Y<br>(UTEDLT) DE AGUADULCI<br>ZASARICHE, EL RUBIO, ES<br>FAL LA RODA DE ANDALU                | ¢<br>AL DE<br>;<br>TEPA,<br>CÍA.   | Fecha de registro               | ) ÷        | Estado<br>Vigente         | ⇒ Acc         | Bi         |
| Mostrando del 1 al 2<br>Código | 2 de 2 resul | llados<br>Clase de entidad<br>20nsorcio | \$             | Provincia<br>Sevilla   | Denominació     CONSORCIO PA     EMPLEO Y DES/     TECNOLÓGICO     BADOLATOSA, C     GILENA, HERRE     LORA DE ESTEF | n<br>IRA LA UNIDAD TERRITOR<br>ARROLLO LOCAL Y<br>UTEDLT) DE AGUADULCA<br>ZASARICHE, EL RUBIO, ES<br>RA, LA RODA DE ANDALU<br>34 Y EPDEREN | ¢<br>IAL DE<br>;,<br>TEPA,<br>CÍA, | Fecha de registro<br>04/09/2020 | ) •        | Limp<br>Estado<br>Vigente | oiar          | Bu         |

Haciendo clic sobre la pestaña PERSONAS, se mostrará la siguiente pantalla, y se hará clic sobre la pestaña "Nueva persona":

| Entidades locales      |                   |               |                       |   | Personas          | I        | ٩              |
|------------------------|-------------------|---------------|-----------------------|---|-------------------|----------|----------------|
| » Personas             |                   |               |                       |   |                   |          |                |
| Gestión de personas    |                   |               |                       |   |                   |          |                |
| 🞓 Búsqueda por persona | Personas          | s del sistema |                       |   |                   |          |                |
|                        | Nombre:           |               | Primer apellido:      |   | Segundo apellido: | ]        |                |
|                        | Tipo identificad  | or:           | Número identificador: |   |                   |          |                |
|                        | Seleccione        | *             |                       |   |                   |          |                |
|                        | Datos de domicili | 0             |                       |   |                   |          |                |
|                        | Provincia:        |               | Municipio:            |   | Nombre via:       | Código p | ostal:         |
|                        | Seleccione        | ~             | Seleccione            | ~ |                   |          |                |
|                        |                   |               |                       |   |                   | Limp     | lar Buscar     |
|                        |                   |               |                       |   |                   | Nue      | va persona 🛛 + |

Y aparecerá a continuación un formulario en blanco para rellenar los datos de la nueva persona. En el ejemplo se han añadido datos ficticios para introducir a una persona y se hará clic sobre la pestaña "Aceptar":

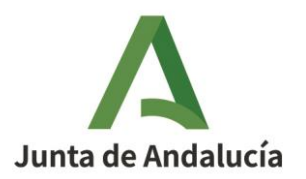

|                         |   | Nue                       | eva persona                       |                    |
|-------------------------|---|---------------------------|-----------------------------------|--------------------|
| Nombre (*):             |   | Primer apellido (*):      | Segundo apellido:                 |                    |
| Prueba                  |   | Representante             | Edicion                           |                    |
| Tipo identificador (*): |   | Número identificador (*): | Fecha de nacimiento:              |                    |
| NIF/NIE                 | ~ | 55888777L                 | dd/mm/aaaa 🗖                      |                    |
| Sexo :                  |   | Teléfono personal:        | Teléfono profesional:             |                    |
| Masculino               | ~ |                           |                                   |                    |
| Correo electrónico:     |   |                           | Dirección electrónica a efectos o | le notificación:   |
| ejemplo@dominio.com     | n |                           | ejemplo@dominio.com               |                    |
| Tipo de vía (*):        |   | Nombre de vía (*):        |                                   | Número:            |
| Tipo de vía (*):        |   | Nombre de vía (*):        |                                   | Número:            |
| Atajo                   | ~ | Cerrillo                  |                                   | 7                  |
| Letra:                  |   | KM:                       | Bloque:                           | Portal:            |
|                         |   |                           |                                   |                    |
| Piso:                   |   | Escalera:                 | Puerta:                           |                    |
|                         |   |                           |                                   |                    |
| Provincia (*):          |   | Municipio: (*)            | Localidad:                        | Código postal (*): |
| Sevilla                 | ~ | CASARICHE V               |                                   | 41000              |
|                         |   |                           |                                   |                    |
|                         |   |                           |                                   | Cancelar Aceptar   |

El formulario presenta campos requeridos, que obligatoriamente habrán de rellenarse, y otros opcionales. Después de ser rellenados los datos se hará clic en "Aceptar" y aparecerá el mensaje de que los datos se han añadido correctamente.

Una vez añadida la persona al sistema, se prosigue con el alta de la persona en el perfil correspondiente, para lo cual volvemos a la pantalla *"Entidades Locales"*, se hará la búsqueda sobre la entidad correspondiente y se pulsará sobre *"Buscar"*:

| Plataforma de Tram   | itación w@ndA               |           |                          |   |                          |          | Kalde Alcald   |
|----------------------|-----------------------------|-----------|--------------------------|---|--------------------------|----------|----------------|
| Entidades locales    |                             |           | Símbolos                 |   |                          | Personas | ۵              |
| Gestión de entidades | es locales<br>Búsqueda de e | entidades | s para EELL              |   |                          |          |                |
|                      | Clase de entidad:           |           | Tipo de entidad:         |   | Provincia:               |          | Código:        |
|                      | Seleccione                  | ~         | Seleccione               | ~ | Seleccione               | ~        |                |
|                      | Denominación:               |           | Fecha de registro desde: |   | Fecha de registro hasta: |          | Estado:        |
|                      | Casariche                   |           | dd/mm/aaaa 🗖             |   | dd/mm/aaaa 🗖             |          | Seleccione V   |
|                      |                             |           |                          |   |                          |          | Limpiar Buscar |

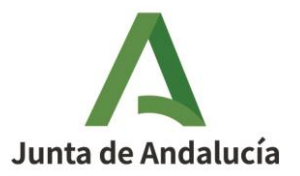

Entonces se muestra la siguiente pantalla:

| Entidades locales                                        |                                                                     | Símbolos                                                                       | Per                                                  | sonas              | ٩ |
|----------------------------------------------------------|---------------------------------------------------------------------|--------------------------------------------------------------------------------|------------------------------------------------------|--------------------|---|
| ales                                                     |                                                                     |                                                                                |                                                      |                    |   |
| tión de entidade                                         | s locales                                                           |                                                                                |                                                      |                    |   |
| stión de entidade<br>Búsqueda de entidades<br>para EELL  | es locales<br>Búsqueda de ent                                       | idades para EELL                                                               |                                                      |                    |   |
| tión de entidades<br>Búsqueda de entidades<br>para EELL  | Búsqueda de ent                                                     | idades para EELL                                                               | Provincia:                                           | Código:            |   |
| tión de entidades<br>Búsqueda de entidades<br>para EELL  | Búsqueda de ent<br>ciase de entidad:<br>Seleccione                  | idades para EELL<br>Tipo de entidad:                                           | Provincia:                                           | Código:            |   |
| stión de entidades<br>Búsqueda de entidades<br>para EELL | Búsqueda de ent<br>clase de entidad:<br>seleccione<br>Denominación: | idades para EELL<br>Tipo de entidad:<br>Seleccione<br>Fecha de registro desde: | Provincia:<br>Seleccione<br>Fecha de registro hasta: | Código:<br>Estado: |   |

Realizada la búsqueda de la entidad aparecerá la siguiente pantalla sobre la que se hará clic en el botón "Seleccionar"

| Entidades locales                  |                             |                  | Símbolos                 |                                                                                                 |                                                                                                    | Personas         |                       | ٩              |
|------------------------------------|-----------------------------|------------------|--------------------------|-------------------------------------------------------------------------------------------------|----------------------------------------------------------------------------------------------------|------------------|-----------------------|----------------|
| ntidades locales                   |                             |                  |                          |                                                                                                 |                                                                                                    |                  |                       |                |
| Gestión de entidades               | locales                     |                  |                          |                                                                                                 |                                                                                                    |                  |                       |                |
| Búsqueda de entidades<br>para EELL | Búsqueda                    | de entidade      | s para EELL              |                                                                                                 |                                                                                                    |                  |                       |                |
|                                    | Clase de entidad:           |                  | Tipo de entidad:         |                                                                                                 | Provincia:                                                                                                    |                  | Código:               |                |
|                                    | Seleccione                  | ~                | Seleccione               | ~                                                                                               | Seleccione                                                                                                    | ~                |                       |                |
|                                    | Denominación:               |                  | Fecha de registro desde: |                                                                                                 | Fecha de registro hasta:                                                                                                    |                  | Estado:               |                |
|                                    |                             |                  |                          |                                                                                                 |                                                                                                    |                  | Limp                  | iar Buscar     |
|                                    | Mostrando del 1 al 2 de 2 r | esultados        |                          |                                                                                                 |                                                                                                    |                  |                       |                |
|                                    | Código 🧄                    | Clase de entidad | 🗢 Provincia              | Denominació                                                                                     | n ÷                                                                                                    | Fecha de registr | o <sub>©</sub> Estado | Acciones       |
|                                    |                             | Consorcio        | Sevilla                  | CONSORCIO PA<br>EMPLEO Y DESA<br>TECNOLÓGICO<br>BADOLATOSA, O<br>GILENA, HERRE<br>LORA DE ESTEP | RA LA UNIDAD TERRITORIAL DE<br>ARROLLO LOCAL Y<br>(UTEDLT) DE AGUADULCE,<br>SASARICHE, EL RUBIO, ESTEPA,<br>RA, LA RODA DE ANDALUCÍA,<br>'A Y PEDRERA | 04/09/2020       | Vigente               |                |
|                                    | JA01410264                  | Municipio        | Sevilla                  | CASARICHE                                                                                       |                                                                                                    | 04/09/2020       | Vigente               | e -8           |
|                                    | Anterior 1 Siguiente        |                  |                          |                                                                                                 |                                                                                                    |                  | Mostrar               | 10 V registros |

Se muestra la siguiente pantalla sobre la que hará clic en "Datos extrarregistrales"

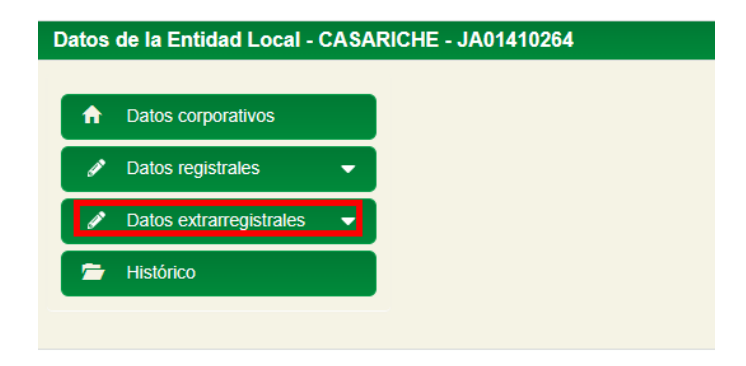

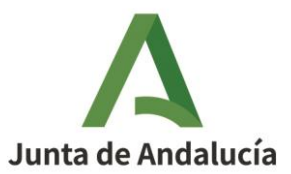

Se hará clic sobre la pestaña indicada y se ofrecerá la siguiente pestaña sobre la que se hará clic en *"Añadir representante"*:

| Patos de la Entidad Local - CASARIO | CHE - JA01410264                                                        |                                      |                           |                                     |
|-------------------------------------|-------------------------------------------------------------------------|--------------------------------------|---------------------------|-------------------------------------|
| Dates corporatives                  | 1. Personal asociado a la entidad                                       |                                      |                           |                                     |
| Datos corporativos                  | Legislatura:                                                            |                                      |                           | Gestionar puestos de trabajo        |
| 🖋 Datos extrarregistrales 🔍         | ELECCIONES LOCALES 2024                                                 | •                                    |                           | Anadii personar                     |
| 1. Personal asociado a la entidad   | Mostrando del 1 al 1 de 1 resultados                                    |                                      |                           |                                     |
| 2. Representantes de la entidad     | Puesto de trabajo                                                       | <ul> <li>Fecha de creación</li></ul> | Fecha de supresión        | Vigente                             |
| 🗁 Histórico                         | Alcalde/sa                                                              | 04/06/2009                           |                           | si 🖻                                |
|                                     | Anterior 1 Siguiente                                                    |                                      |                           | Mostrar 10 v registros              |
|                                     | 2. Representantes de la entidad<br>Mostrando del 9 al 9 de 9 resultados |                                      |                           | Añadir representante 💽              |
|                                     | Tipo ‡ Identificador <sup>‡</sup> Nombre                                | Apellidos                            | Fecha toma<br>de posesión | Fecha de cese <sup>‡</sup> Acciones |
|                                     |                                                                         | No se encontraron resultados         |                           |                                     |
|                                     | Anterior Siguiente                                                      |                                      |                           | Mostrar 10 🗸 registros              |
|                                     |                                                                         |                                      |                           | Cerrar                              |

Y se mostrará la siguiente pantalla sobre la que se realizará la búsqueda de la persona que hemos dado de alta en el sistema y, como vemos, ya sí aparece en la búsqueda.

|                                           |                    |                        | Añadir repr      | esentante         |                 |          |        |
|-------------------------------------------|--------------------|------------------------|------------------|-------------------|-----------------|----------|--------|
| NIF:<br>55888777<br>Seleccione<br>Mostrar | 7L                 | Nombre:<br>en la tabla | Primer apellido: | Segundo apellido: |                 |          | Buscar |
|                                           | ^                  | ÷                      | ÷                | ÷                 | ¢ Accio         | nes      |        |
| NIF/NIE                                   | 55888777L          | Prueba                 | Representante    | Edicion           | +0              | 1        |        |
| Anterior 1                                | Siguiente          |                        |                  |                   | Mostrar 10 🗸 re | egistros |        |
| leferencia                                | representante (D   | NI - Nombre completo)  | (*):             |                   |                 |          |        |
| echa toma                                 | a de posesión (*): |                        |                  | Fecha de cese:    |                 |          |        |
| dd/mm/a                                   | aaaa 🗖             |                        |                  | dd/mm/aaaa 📋      |                 |          |        |
| <b>'ermiso pa</b><br>Seleccion            | ira:<br>ie         | ~                      |                  |                   |                 |          |        |
|                                           |                    |                        |                  |                   |                 | Cancelar | Acer   |

Se hace clic sobre el botón"Acciones" y se rellenarán los datos de la persona sobre el campo sombreado y se prosigue rellenado los restantes campos entre el que está el carácter con el que va a figurar el representante en el sistema.

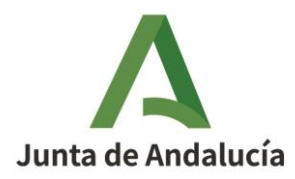

Podrá haber dos tipos de representantes:

• Representación legal de la Entidad

La persona asignada como representante legal actuará como tal pudiendo formular solicitudes y realizar trámites en nombre de la entidad en los respectivos procedimientos incluidos en HABIRA. En este caso, se solicitará, en cada formulario de VEAJA, la información y documentación correspondiente que acredite tal nombramiento.

• Representante de edición de datos de RAEL

La persona asignada como editora de datos de RAEL sólo tendrá competencia para introducir y modificar los datos extrarregistrales.

|                                                                                      |                                                 | Añadir re        | presentante                  |                        |        |
|--------------------------------------------------------------------------------------|-------------------------------------------------|------------------|------------------------------|------------------------|--------|
| NIF:<br>55888777L<br>Seleccione el representante<br>Mostrando del 1 al 1 de 1 result | Nombre:                                         | Primer apellido: | Segundo apellido:            | ]                      | Buscar |
| NIF/NIE 55888777L                                                                    | ¢<br>Prueba                                     | ¢                | ¢                            |                        |        |
| Anterior 1 Siguiente                                                                 |                                                 |                  |                              | Mostrar 10 V registros |        |
| Referencia representante (D<br>55888777L - Prueba Repr                               | NI - Nombre completo) (*):<br>esentante Edicion |                  |                              |                        |        |
| Fecha toma de posesión (*):<br>dd/mm/aaaa 🗖                                          |                                                 |                  | Fecha de cese:<br>dd/mm/aaaa |                        |        |
| Permiso para:                                                                        |                                                 |                  |                              |                        |        |

Una vez elegida la opción que corresponda, se hará clic sobre *"Aceptar"* y aparecerá un mensaje de que se han añadido los datos correctamente, y como se verá, ya aparece el representante en la información de los datos extrarregistrales:

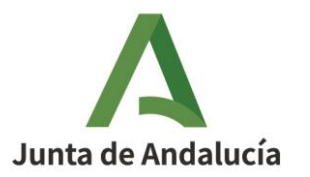

| HE - JA01410264                                     |                               |                                                   |
|-----------------------------------------------------|-------------------------------|---------------------------------------------------|
| 1. Personal asociado a la entidad                   |                               |                                                   |
|                                                     |                               | Gestionar puestos de trabajo                      |
| Legislatura:                                        |                               | Añadir personal                                   |
| ELECCIONES LOCALES 2024                             | ~                             |                                                   |
| Mostrando del 1 al 1 de 1 resultados                |                               |                                                   |
| Puesto de trabajo                                   | 🔨 🔶 Fecha de creación 🖕 Fecha | de BOJA 🖕 Fecha de supresión 🖕 Vigente 🖕 Acciones |
|                                                     |                               |                                                   |
| Alcalde/sa                                          | 04/06/2009                    | Sí 🔁                                              |
| Anterior 1 Siguiente                                |                               | Mostrar 10 🗙 regist                               |
|                                                     |                               |                                                   |
| 2. Representantes de la entidad                     |                               |                                                   |
|                                                     |                               | Añadir representante                              |
| Mostrando del 1 al 1 de 1 resultados                |                               | Anaun representante                               |
| Tipo <sup>‡</sup> Identificador <sup>‡</sup> Nombre | Apellidos                     | ♦ Fecha toma                                      |
|                                                     |                               |                                                   |
|                                                     |                               |                                                   |
| NIF/NIE 55888777L Prueba                            | Representante Edicion         | 19/12/2024                                        |
| NIF/NIE 55888777L Prueba<br>Anterior 1 Siguiente    | Representante Edicion         | 19/12/2024<br>■ 19/12/2024<br>Mostrar 10 v regist |
| NIF/NIE 55888777L Prueba<br>Anterior 1 Siguiente    | Representante Edicion         | 19/12/2024                                        |
| NIF/NIE 55888777L Prueba<br>Anterior 1 Siguiente    | Representante Edicion         | 19/12/2024                                        |

# **5. GESTION DE PUESTOS Y CARGOS ELECTOS**

Para llevar a cabo la gestión de puestos, y añadir cargos electos a dichos puestos, se tendrá que acceder previamente a la entidad correspondiente a partir de la pantalla inicial:

| Plataforma de Tram                                      | itación w@ndA               |                  |                        |                                                                                                    |                                                                                                    |                  | ≥ ≥ ?                              | 1 🚺 🚺 Ald |
|---------------------------------------------------------|-----------------------------|------------------|------------------------|----------------------------------------------------------------------------------------------------|----------------------------------------------------------------------------------------------------|------------------|------------------------------------|-----------|
| Entidades locales                                       |                             |                  | Simbolos               |                                                                                                    |                                                                                                    | Personas         |                                    | ۵         |
| estión de entidade                                      | s locales                   |                  |                        |                                                                                                    |                                                                                                    |                  |                                    |           |
| <ul> <li>Búsqueda de entidades<br/>para EELL</li> </ul> | Búsqueda                    | de entidade      | es para EELL           |                                                                                                    |                                                                                                    |                  |                                    |           |
|                                                         | Clase de entidad:           |                  | Tipo de entidad:       |                                                                                                    | Provincia:                                                                                                    |                  | Código:                            |           |
|                                                         | Seleccione                  | ~                | Seleccione             | ~                                                                                                    | Seleccione                                                                                                    | ~                |                                    |           |
|                                                         | Denominacion:               |                  | Fecha de registro desd | le:                                                                                                    | Fecha de registro hasta:                                                                                                    |                  | Estado:                            |           |
|                                                         | Mostrando del 1 al 2 de 2 r | esultados        |                        |                                                                                                    |                                                                                                    |                  | Limpia                             | ır Bu     |
|                                                         | Código                      | Clase de entidad | Provincia              | Denominación                                                                                            | ÷                                                                                                    | Fecha de registr | o <sub>≑</sub> Estado <sub>€</sub> | Accion    |
|                                                         |                             | Consorcio        | Sevilla                | CONSORCIO PAR<br>EMPLEO Y DESAÍ<br>TECNOLÓGICO (I<br>BADOLATOSA, CA<br>GILENA, HERRER<br>LORA DE ESTEPA | IA LA UNIDAD TERRITORIAL DE<br>RROLLO LOCAL Y<br>JTEDLT) DE AGUADULCE,<br>SAARICHE, EL RUBIO, ESTEPA,<br>IA, LA RODA DE ANDALUCÍA,<br>IN PEDRERA | 04/09/2020       | Vigente                            |           |
|                                                         | JA01410264                  | Municipio        | Sevilla                | CASARICHE                                                                                               |                                                                                                    | 04/09/2020       | Vigente                            |           |
|                                                         |                             |                  |                        |                                                                                                    |                                                                                                    |                  |                                    |           |

#### 4.1.- Gestión de puestos

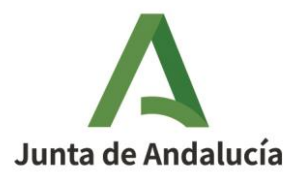

Se busca el municipio, se ace clic sobre el botón seleccionar right y se pulsará sobre la pestaña de Datos extrarregistrales que sale, tras lo cual se mostrará la siguiente pantalla:

| a Entidad Local - CASARI | CHE - JA01410264                           |                       |                                     |                                            |
|--------------------------|--------------------------------------------|-----------------------|-------------------------------------|--------------------------------------------|
| os corporativos          | 1. Personal asociado a la entidad          |                       |                                     |                                            |
| os registrales 🗸 👻       | Legislatura:                               |                       | Gestio                              | nar puestos de trabajo 🗢 Añadir personal 🕇 |
| extrarregistrales 👻      | ELECCIONES LOCALES 2024                    | ~                     |                                     |                                            |
| asociado a la entidad    | Mostrando del 1 al 1 de 1 resultados       |                       |                                     |                                            |
| ntantes de la entidad    | Puesto de trabajo                          | ▲ Fecha de creación   | 🖕 Fecha de supresión 🖕              | Vigente <sub>\$</sub> Acciones             |
| 0                        | Alcalde/sa                                 | 04/06/2009            |                                     | Sí 🖻                                       |
|                          | Anterior 1 Siguiente                       |                       |                                     | Mostrar 10 V registros                     |
|                          | 2. Representantes de la entidad            |                       |                                     |                                            |
|                          | Mostrando del 1 al 1 de 1 resultados       |                       |                                     | Añadir representante +                     |
|                          | Tipo<br>identificador <sup>\$</sup> Nombre | Apellidos             | ≑ Fecha toma ▾ Fecha<br>de posesión | de cese <sup>‡</sup> Acciones              |
|                          | NIF/NIE 55888777L Prueba                   | Representante Edicion | 19/12/2024                          | / 8                                        |
|                          | Anterior 1 Siguiente                       |                       |                                     | Mostrar 10 🗸 registros                     |
|                          | Anterior 1 Siguiente                       |                       |                                     | Mostrar 10 V                               |

El procedimiento para dar de alta a cargos electos es similar al de representante descrito en el Apartado 3 con las siguientes diferencias:

- Se realizará las altas en el apartado 1 de la pantalla anterior referidos a "Personal asociado a la entidad"

- Las altas las podrá realizar tanto el titular INICIADOR, como el REPRESENTANTE

Con anterioridad a añadir personas en los respectivos cargos, es preciso comprobar la de los puestos existentes para los cargos de la entidad.

Para ello, se hará clic sobre la legislatura correspondiente y después sobre "Gestionar puestos de trabajo"

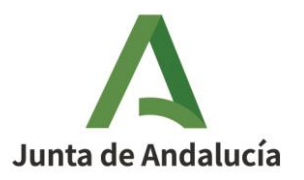

|                             | HE - JAU1410264                                                                        |                                     |                           |                                      |
|-----------------------------|----------------------------------------------------------------------------------------|-------------------------------------|---------------------------|--------------------------------------|
| oatos corporativos          | 1. Personal asociado a la entidad                                                      |                                     |                           |                                      |
| oatos registrales 🗸 🗸       | Legislatura:                                                                           | -                                   |                           | Gestionar puestos de trabajo         |
| atos extrarregistrales 🗸    | ELECCIONES LOCALES 2024                                                                |                                     |                           | Anadir personal                      |
| sonal asociado a la entidad | Mostrando del 1 al 1 de 1 resultados                                                   | -                                   |                           |                                      |
| presentantes de la entidad  | Puesto de trabajo                                                                      | 🔺 Fecha de creación 🍦 Fecha de BOJA | 🝦 Fecha de supresión      | ≑ Vigente <sub>‡</sub> Accione       |
| istórico                    | Alcalde/sa                                                                             | 04/06/2009                          |                           | Sí 🗲                                 |
|                             | Anterior 1 Siguiente                                                                   |                                     |                           | Mostrar 10 V regi                    |
|                             |                                                                                        |                                     |                           |                                      |
|                             | 2. Kepresentantes de la entidad                                                        |                                     |                           | Añadir representante                 |
|                             | Mostrando del 1 al 1 de 1 resultados<br>Tipo ¢ Identificador ¢ Nombre<br>Identificador | ÷ Apellidos                         | Fecha toma<br>de posesión | Fecha de cese <sup>\$</sup> Acciones |
|                             | NIF/NIE 55888777L Prueba                                                               | Representante Edicion               | 19/12/2024                | / 1                                  |
|                             |                                                                                        |                                     |                           |                                      |

Y se mostrará la siguiente pantalla:

| Mostrando del 1 al 5 de 5 resultado | OS                                    |   |               |           |                  |           |               |
|-------------------------------------|---------------------------------------|---|---------------|-----------|------------------|-----------|---------------|
| Puesto de trabajo                   | <ul> <li>Fecha de creación</li> </ul> | ¢ | Fecha de BOJA | ≑ Fecha c | le supresión 🛛 🖨 | Vigente ≑ | Acciones      |
| 1º Teniente - Alcalde/sa            | 04/06/2009                            |   |               |           |                  | ~         | ø 🕅           |
| 2º Teniente - Alcalde/sa            | 04/06/2009                            |   |               |           |                  | ~         | 1             |
| 3º Teniente - Alcalde/sa            | 04/06/2009                            |   |               |           |                  | ~         | 1             |
| Alcalde/sa                          | 30/06/2009                            |   |               |           |                  | ~         | 1             |
| Concejal                            | 12/04/2008                            |   |               |           |                  | ~         | Ø             |
| Anterior 1 Siguiente                |                                       |   |               |           |                  | Mostrar   | 10 V registro |
| Seleccione                          |                                       | ~ | ]             |           |                  |           |               |
| Fecha de creación (*):              | Fecha de BOJA:                        |   | Fecha de sup  | resión:   |                  |           |               |
| dd/mm/aaaa 🗖                        | dd/mm/aaaa 苗                          |   | dd/mm/aaa     | a 🗖       |                  |           |               |

Esa relación presenta prefigurada una serie de cargos

Si resulta necesario modificar los datos se podrá hacer clic sobre "Editar"

Si en la relación figura algún cargo que no va aser necesario se hará clic sobre *"Inhabilitar"*, y el cargo dejará de estar vigente.

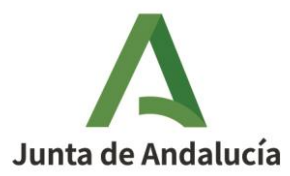

Y si es necesario crear un nuevo puesto, por ejemplo, un 4º Teniente-Alcalde, se selecciona el deseado del desplegable que figura en el campo: *"Puesto de trabajo"*, se consignan los datos requeridos y se hará clic sobre *"Aceptar"* y el cargo quedará creado.

En el ejemplo, creamos el nuevo 4º Teniente-Alcalde según lo indicado y saldrá un mensaje de que "se han guardado los datos correctamente"

|                                                                         | Ges                                   | tión pue | estos de trabajo  |         |              |       |           |       |           |
|-------------------------------------------------------------------------|---------------------------------------|----------|-------------------|---------|--------------|-------|-----------|-------|-----------|
| Listado de puestos de trabajo e<br>Mostrando del 1 al 6 de 6 resultados | xistentes para la EELL (*):           |          |                   |         |              |       |           |       |           |
| Puesto de trabajo                                                       | <ul> <li>Fecha de creación</li> </ul> | ÷        | Fecha de BOJA 🛛 🖨 | Fecha d | le supresión | ÷     | Vigente 🖕 | Accio | nes       |
| 1º Teniente - Alcalde/sa                                                | 04/06/2009                            |          |                   |         |              |       | ~         | ø     | Ø         |
| 2º Teniente - Alcalde/sa                                                | 04/06/2009                            |          |                   |         |              |       | ~         | ø     | Ø         |
| 3º Teniente - Alcalde/sa                                                | 04/06/2009                            |          |                   |         |              |       | ~         | ø     | Ø         |
| 4º Teniente - Alcalde/sa                                                | 25/12/2024                            |          |                   |         |              |       | ~         | ø     | Î         |
| Alcalde/sa                                                              | 30/06/2009                            |          |                   |         |              |       | ~         | ø     | Ø         |
| Concejal                                                                | 12/04/2008                            |          |                   |         |              |       | ~         | ø     | Ø         |
| Anterior 1 Siguiente                                                    |                                       |          |                   |         |              |       | Mostrar 1 | ) ~   | registros |
| Seleccione                                                              |                                       | ~        |                   |         |              |       |           |       |           |
| Fecha de creación (*):                                                  | Fecha de BOJA:                        |          | Fecha de supr     | esión:  |              |       |           |       |           |
| dd/mm/aaaa 🗖                                                            | dd/mm/aaaa 🗖                          |          | dd/mm/aaa         | a 🗖     |              |       |           |       |           |
|                                                                         |                                       |          |                   |         | Lin          | npiar | Cancelar  | ,     | Aceptar   |

Y ya se mostrará el nuevo puesto en la relación de cargos:

Finalmente, si no se necesita crear más puestos, se haría clic sobre el botón *"Cancelar"* para volver a la pantalla anterior.

#### 4.2. Procedimiento para añadir personas a los respectivos cargos electos

Ya creada la configuración de cargos de la entidad, se describe seguidamente la funcionalidad de dar de alta las personas en los respectivos cargos, para lo cual se hace clic sobre *"Añadir personal"*.

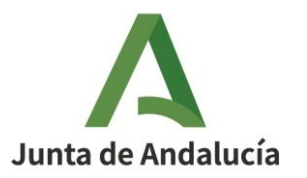

| Personal asignado a ca<br>Legislatura: | argos electos            |        |                                       |                     |                             | Gestionar puestos de trabaio<br>Añadir personal |
|----------------------------------------|--------------------------|--------|---------------------------------------|---------------------|-----------------------------|-------------------------------------------------|
| ELECCIONES LO                          | CALES 2024               | ~      |                                       |                     |                             |                                                 |
| Mostrando del                          | I 0 al 0 de 0 resultados |        |                                       |                     |                             |                                                 |
| Puesto de traba                        | ijo                      |        | <ul> <li>Fecha de creación</li> </ul> | Fecha de BOJA       | 🗢 🗖 🐭 de supresión          | Vigente                                         |
|                                        |                          |        |                                       |                     |                             |                                                 |
|                                        |                          |        | No se enc                             | ontraron resultados |                             |                                                 |
| Anterior Siguiente                     | e solidad                |        |                                       |                     |                             | Mostrar 10 V regist                             |
| Mostrando del                          | i 1 al 2 de 2 resultados |        |                                       |                     |                             |                                                 |
| Tipo<br>identificador                  | Identificador            | Nombre |                                       |                     | ⇒ Fecha toma de<br>posesión | Fecha de cese                                   |
|                                        |                          |        |                                       |                     |                             |                                                 |
| NIF/NIE                                | 28699887G                | Prueba | representante de ed                   | ción                | 11/12/2024                  |                                                 |
| NIF/NIE                                | 27699887K                | Prueba | Representante Lega                    | I                   | 11/12/2024                  |                                                 |
| Anterior 1 Sigu                        | uiente                   |        |                                       |                     |                             | Mostrar 10 🗸 registr                            |

Y se muestra la siguiente pantalla:

|                                       |              |                  | Añadir p       | personal                     |   |                  |                        |
|---------------------------------------|--------------|------------------|----------------|------------------------------|---|------------------|------------------------|
|                                       |              |                  |                |                              |   |                  |                        |
| NIF:                                  | Nombre:      | Primer apellido: |                | Segundo apellido:            |   |                  | Buscar                 |
| Mostrando del 0 al 0 de               | 0 resultados |                  |                |                              |   |                  |                        |
| Tipo ^ Id<br>identificador Id         | entificador  | Nombre           | ÷              | Primer apellido              | ÷ | Segundo apellido | Acciones               |
|                                       |              |                  | No se encontra | aron resultados              |   |                  |                        |
| Anterior Siguiente                    |              |                  |                |                              |   |                  | Mostrar 10 🗸 registros |
| Usuario (*):                          |              |                  |                |                              |   |                  |                        |
| Legislatura (*):                      |              |                  |                | Grupo político (*):          |   |                  |                        |
| ELECCIONES LOCAL                      | ES 2024      |                  | ~              | Seleccione                   |   |                  | *                      |
| Puesto de trabajo (*):                |              |                  |                | Miembro J.G.:                |   |                  |                        |
| Seleccione                            |              |                  | ~              | Seleccione 🗸                 |   |                  |                        |
| Fecha toma de posesió<br>dd/mm/aaaa 🗖 | ón (*):      |                  |                | Fecha de cese:<br>dd/mm/aaaa |   |                  |                        |
| Área responsable:                     |              |                  |                |                              |   |                  |                        |
|                                       |              |                  |                |                              |   |                  |                        |
|                                       |              |                  |                |                              |   |                  | Cancelar Aceptar       |

Nuevamente, y según lo ya explicado para el procedimiento de alta de INICIADOR y REPRE-SENTANTE, para dar de alta a las personas en los cargos es necesario comprobar si están previamente dadas de alta en el sistema.

Puede ocurrir que sean personas que ya han ostentado cargos previamente, y por tanto ya figuren en HABIRA o sean nuevos cargos, para lo cual habrán de ser dados de alta con carácter previo al de alta en el cargo.

El procedimiento es el descrito para representante en este apartado.

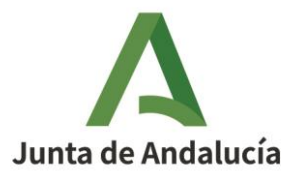

Una vez dado de alta a las personas en el sistema (según el procedimiento descrito para dar de alta a representantes o titulares de entidades), ya podemos asignarlas a los cargos correspondientes.

En el ejemplo para asignar el nombre de la persona al puesto de Teniente-Alcalde se realizaría la búsqueda con los datos de la persona y, si devuelve la información que buscamos se pulsa sobre el botón de "*Acciones*", Tras lo cual aparecerá el nombre en el campo Usuario que está sombreado y se seleccionará el cargo 1º Teniente-Alcalde del desplegable.

|                           |                                                                                                    |                                                                                                    |                      |                                                                                                 |                |            |                               |                 | - 0       |   |
|---------------------------|----------------------------------------------------------------------------------------------------|----------------------------------------------------------------------------------------------------|----------------------|-------------------------------------------------------------------------------------------------|----------------|------------|-------------------------------|-----------------|-----------|---|
| ws198.juntadeandalucia.e  | es/ptwandaal/m                                                                                                    | nodulos/gestionEntid                                                                                      | ades/accesoGestionEn | idadesBuscador.actior                                                                           | n?idEntidadLoo | cal=1454   |                               |                 |           | 0 |
| Datos corporativos        |                                                                                                    |                                                                                                    |                      |                                                                                                 |                |            |                               |                 |           |   |
| 🖋 Datos registrales       |                                                                                                    |                                                                                                    | Апа                  | dir personal                                                                                    |                |            |                               | stos de tra     | bajo      |   |
| 🖋 Datos extrarregistrale  | NIF:                                                                                                    | Nombre:                                                                                                   | Primer apellido:     | Segundo apellido:                                                                               |                |            |                               |                 |           |   |
| 1. Personal asociado a la | 74441128H                                                                                                    |                                                                                                    |                      |                                                                                                 |                |            | Buscar                        |                 |           |   |
| entidad                   | Mostrando del                                                                                                    | 1 al 1 de 1 resultados                                                                                    |                      |                                                                                                 |                |            |                               | ÷ A             | cciones   |   |
| 2. Representantes de la   |                                                                                                    | <u>^</u>                                                                                                  | +                    | ÷                                                                                               | •              | ¢ A        | Acciones                      | 18              | _         |   |
| entidad                   | NIE/NIE                                                                                                    | 7444442814                                                                                                | Prusha               | Tapianta Alcalda                                                                                | Primara        |            |                               |                 | -         |   |
| 🖆 Histórico               | NIT THE                                                                                                    | 7444112011                                                                                                | Freeba               | ternente-Alcalde                                                                                | Finitero       |            |                               |                 | 2         |   |
|                           | Anterior 1 Sigui                                                                                                    | ente                                                                                                    |                      |                                                                                                 |                | Mostrar 10 | <ul> <li>registros</li> </ul> |                 | =         |   |
| l                         |                                                                                                    |                                                                                                    |                      |                                                                                                 |                |            |                               |                 | -         |   |
|                           | Usuario (*):                                                                                                    |                                                                                                    |                      |                                                                                                 |                |            |                               |                 | =         |   |
|                           |                                                                                                    |                                                                                                    |                      |                                                                                                 |                |            |                               |                 | <b>2</b>  |   |
|                           | 74441128H - P                                                                                                    | rueba Teniente-Alcalde I                                                                                  | Primero              |                                                                                                 |                |            |                               |                 |           |   |
|                           | 74441128H - P<br>Legislatura (*):                                                                                                    | rueba Teniente-Alcalde I                                                                                  | Primero              | Grupo político (*):                                                                             |                |            |                               | 10              | registros |   |
|                           | 74441128H - Pi<br>Legislatura (*):<br>ELECCIONES L                                                                                                    | rueba Teniente-Alcalde I<br>OCALES 2019                                                                   | Primero 🗸            | Grupo político (*):<br>PARTIDO POPULAR                                                          |                |            | ~                             | 10              | registros |   |
|                           | 74441128H - Pi<br>Legislatura (*):<br>ELECCIONES L<br>Puesto de trabajo                                                                                           | rueba Teniente-Alcalde I<br>OCALES 2019<br>o (*):                                                         | Primero<br>V         | Grupo político (*):<br>PARTIDO POPULAR<br>Miembro J.G.:                                         |                |            | ~                             | 10              | registros |   |
|                           | 74441128H - Pi<br>Legislatura (*):<br>ELECCIONES L<br>Puesto de trabajo<br>1º Teniente - A                                                                        | rueba Teniente-Alcalde I<br>OCALES 2019<br>o (*):<br>Ncalde/sa                                            | Primero<br>V         | Grupo político (*):<br>PARTIDO POPULAR<br>Miembro J.G.:<br>Sí V                                 |                |            | ~                             | 10 represent    | registros |   |
|                           | 74441128H - P<br>Legislatura (*):<br>ELECCIONES L<br>Puesto de trabajo<br>1º Teniente - A<br>Seleccione                                                           | rueba Teniente-Alcaide I<br>OCALES 2019<br>o (*):<br>Ucalde/sa                                            | Primero<br>V         | Grupo político (*): PARTIDO POPULAR Miembro J.G.: Sí  Fecha de cese:                            |                |            | ~                             | 10 represent    | registros |   |
|                           | 74441128H - P<br>Legislatura (*):<br>ELECCIONES L<br>Puesto de trabajo<br>1º Teniente - A<br>Seleccione<br>1º Teniente - A                                        | rueba Teniente-Alcalde I<br>OCALES 2019<br>o (*):<br>Ncalde/sa                                            | Primero<br>V         | Grupo político (*):<br>PARTIDO POPULAR<br>Miembro J.G.:<br>Si<br>Fecha de cese:<br>dd/mm/aaaa   |                |            | ×                             | 10<br>represent | registros |   |
|                           | 74441128H - Pr<br>Legislatura (*):<br>ELECCIONES L<br>Puesto de trabajo<br>1º Teniente - A<br>Seleccione<br>1º Teniente - A<br>2º Teniente - A                    | rueba Teniente-Alcalde I<br>OCALES 2019<br>o (*):<br>Iscalde/sa<br>Iscalde/sa                             | Primero<br>v         | Grupo político (*):<br>PARTIDO POPULAR<br>Miembro J.G.:<br>Si<br>Fecha de cese:<br>dd/mm/aaaa   |                |            | v                             | 10 represent    | ante +    |   |
|                           | 74441128H - P.<br>Legislatura (*):<br>ELECCIONES L<br>Puesto de trabajo<br>1º Teniente - A<br>Seleccione<br>1º Teniente - A<br>2º Teniente - A<br>3º Teniente - A | rueba Teniente-Alcalde I<br>OCALES 2019<br>o (*):<br>Iscalde/sa<br>Vicalde/sa<br>Vicalde/sa               | Primero<br>~<br>~    | Grupo político (*):<br>PARTIDO POPULAR<br>Miembro J.G.:<br>Sí v<br>Fecha de cese:<br>dd/mm/aaaa |                |            | ~                             | 10 represent    | ante +    |   |
|                           | 74441128H - PI<br>Legislatura (*):<br>ELECCIONES L<br>Puesto de trabajo<br>1º Teniente - A<br>Seleccione<br>1º Teniente - A<br>2º Teniente - A<br>3º Teniente - A | rueba Teniente-Alcalde I<br>OCALES 2019<br>o (*):<br>Ilcalde/sa<br>Vicalde/sa<br>Vicalde/sa<br>Vicalde/sa | Primero<br>V         | Grupo político (*):<br>PARTIDO POPULAR<br>Miembro J.G.:<br>Sí v<br>Fecha de cese:<br>dd/mm/aaaa |                |            | ~                             | 10 represent    | ante +    |   |
|                           | 74441128H - P.<br>Legislatura (*):<br>ELECCIONES L<br>Puesto de trabajo<br>1º Teniente - A<br>2º Teniente - A<br>3º Teniente - A<br>4º Teniente - A<br>Alcalde/sa | rueba Teniente-Alcalde I<br>OCALES 2019<br>o (*):<br>Ilcalde/sa<br>Ilcalde/sa<br>Ilcalde/sa<br>Ilcalde/sa | Primero<br>V         | Grupo político (*):<br>PARTIDO POPULAR<br>Miembro J.G.:<br>Sí<br>Fecha de cese:<br>dd/mm/aaaa   |                | Cancelar   | ∽<br>Aceptar                  | 10 represent    | registros |   |

Se continuará rellenando el formulario con los datos requeridos haciendo clic finalmente sobre el botón "*Aceptar*", y quedará dada de alta la persona (en este caso el 1º Teniente-Alcalde).

La siguiente pantalla mostrará el cargo y, pulsando el botón "*acciones* , se mostrará el nombre de la persona que ejercerá el cargo:

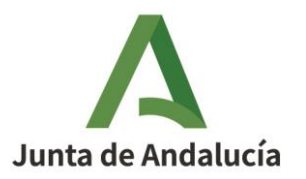

| gislatura:                                                   |         |                      |           |               |   |              | Gesti            | onar puesto<br>Aña | s de trabajo<br>dir personal |
|--------------------------------------------------------------|---------|----------------------|-----------|---------------|---|--------------|------------------|--------------------|------------------------------|
| LECCIONES LOCALES 2019                                       | ~       |                      |           |               |   |              |                  |                    |                              |
| Mostrando del 1 al 5 de 5 resultados                         |         |                      |           |               |   |              |                  |                    |                              |
| Puesto de trabajo                                            | ^       | Fecha de creaci      | ón ≑      | Fecha de BOJA | ÷ | Fecha de sup | resión 🔶         | Vigente            | Acciones                     |
| 1º Teniente - Alcalde/sa                                     |         | 04/06/2009           |           |               |   |              |                  | Sí                 | -                            |
| 2º Teniente - Alcalde/sa                                     |         | 04/06/2009           |           |               |   |              |                  | Sí                 | =                            |
| 3º Teniente - Alcalde/sa                                     |         | 04/06/2009           |           |               |   |              |                  | Sí                 | =                            |
| Alcalde/sa                                                   |         | 30/06/2009           |           |               |   |              |                  | Sí                 | =                            |
| Concejal                                                     |         | 12/04/2008           |           |               |   |              |                  | Sí                 | =                            |
| Anterior 1 Siguiente<br>Mostrando del 1 al 1 de 1 resultados |         |                      |           |               |   |              |                  | Mostrar            | 10 V registros               |
| Tipo ≑<br>identificador Nombre                               | ¢<br>Ар | \$<br>pellidos       | Grupo p   | olítico       | ¢ | Fecha        | Fecha de<br>cese | Accio              | ¢<br>nes                     |
| NIF/NIE 74441128H Prueba                                     | Tenie   | ente-Alcalde Primero | PARTIDO F | OPULAR        |   | 25/12/2024   |                  | ø                  | <b>m</b>                     |

A la derecha figuran dos botones que permitirían eliminar o editar los datos de esa persona.

Puede ocurrir que haya algún cambio en el cargo y se modifica en este sitio de modo que se editará a la persona cesada consignando la fecha de su cese y se nombrará al nuevo en la forma descrita anteriormente y el resultado figurará con esta pantalla:

| Puesto de trabajo     |                     |        | ►               | echa de creación | Fecha de BOJA | ÷          | Fecha de supr | esión         | ¢ Vig | ente 💠     | Acciones    |
|-----------------------|---------------------|--------|-----------------|------------------|---------------|------------|---------------|---------------|-------|------------|-------------|
|                       |                     |        |                 |                  |               |            |               |               |       |            |             |
| Alcalde/sa            |                     |        | 04/0            | 6/2009           |               |            |               |               |       | Sí         | -           |
| Anterior 1 Siguiente  |                     |        |                 |                  |               |            |               |               |       | Mostrar 10 | ✓ registros |
| Mostrando del 1 a     | l 2 de 2 resultados |        |                 |                  |               |            |               |               |       |            |             |
| Tipo<br>identificador | dentificador        | Nombre | Apellidos       | Grupo polític    | :0            | ¢ Fe<br>po | cha toma de   | Fecha de cese | • Ac  | cciones    | ¢           |
|                       |                     |        |                 |                  |               |            |               |               |       |            |             |
| NIF/NIE               | 24689887P           | Prueba | Alcalde Alcalde | A.E.A.O.         |               | 12/12      | 2/2024        |               | 1     | œ          |             |
| NIF/NIE               | 75888775E           | Juan   | Alcalde Alcalde | 100% ANDALU      | DES           | 11/12      | //2024        | 12/12/2024    | 1     | œ          |             |
| Anterior 1 Siguien    | te                  |        |                 |                  |               |            |               |               |       | Mostrar 10 | ✓ registros |

En la que se muestra en ejemplo de un Alcade/sa cesado y el nuevo de alta.

La aplicación no permite que por error puedan figurar dos puestos de Alcaldes/sas simultáneamente. Dará un mensaje de advertencia en el que exigirá que es preciso consignar la fecha de supresión en el anterior.

Para nombrar personas en los puestos de concejal las operaciones a realizar son similares a la descrita para el Alcalde/sa con una pecularidad: El puesto de Concejal es multipersonal, por lo que habrán de ser nombradas varias personas. Y se realiza de la siguiente forma:

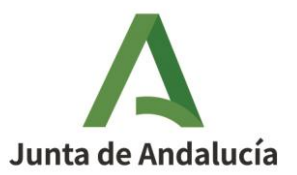

En el ejemplo de prueba se ha realizado una búsqueda por el apellido "concejal" y devuelve este resultado:

| NIF:                  | Nombre:         | Primer apellido:<br>concej | Segundo apelli | do:        | Buscar                 |
|-----------------------|-----------------|----------------------------|----------------|------------|------------------------|
| Mostrando del 1 al 2  | de 2 resultados |                            |                |            |                        |
|                       | <u>^</u>        | ÷                          | ÷              | ÷          |                        |
| NIF/NIE               | 24689884M       | Prueba                     | Concejal       | Primero    | <b>→</b> 0             |
| NIF/NIE               | 24489885Z       | PRUEBA                     | CONCEJA        | AL Segundo | <b>(</b>               |
| Anterior 1 Siguiente  |                 |                            |                |            | Mostrar 10 V registros |
| Usuario (*):          |                 |                            |                |            |                        |
|                       |                 |                            |                |            |                        |
| Legislatura (*):      |                 |                            | Grupo político | (*):       |                        |
| ELECCIONES LOCA       | ALES 2024       |                            | Seleccione     |            | ~                      |
| Puesto de trabajo (*) | :               |                            | Miembro J.G.:  |            |                        |
| Seleccione            |                 |                            | ✓ Seleccione   | • •        |                        |
| Fecha toma de pose    | sión (*):       |                            | Fecha de cese: |            |                        |
| dd/mm/aaaa 🛱          |                 |                            | dd/mm/aaaa     |            |                        |
| Área responsable:     |                 |                            |                |            |                        |

En el botón correspondiente de "Acciones" se seleccionaría la persona concreta y se continuaría rellenando el formulario con los datos pulsando finalmente sobre el botón Aceptar, quedando subido correctamente y se ofrecería esta pantalla:

| 1. Personal asignado a cargos electos |                           |                                       |               |                                                |                                |
|---------------------------------------|---------------------------|---------------------------------------|---------------|------------------------------------------------|--------------------------------|
|                                       |                           |                                       |               |                                                | Gestionar puestos de trabajo 🔹 |
| Legislatura:                          |                           |                                       |               |                                                | Añadir personal +              |
| ELECCIONES LOCALES 2024               | ~                         |                                       |               |                                                | _                              |
| Mostrando del 1 al 1 de 1 resultad    | 05                        |                                       |               |                                                |                                |
| Puesto de trabajo                     |                           | <ul> <li>Fecha de creación</li> </ul> | Fecha de BOJA | Fecha de supresión                             |                                |
|                                       |                           |                                       |               |                                                |                                |
| Concejal                              |                           | 16/04/2008                            |               |                                                | Sí 🖿                           |
| Anterior 1 Siguiente                  |                           |                                       |               |                                                | Mostrar 10 registros           |
| 2. Representantes de la entidad       |                           |                                       |               |                                                |                                |
| Mostrando del 1 al 2 de 2 resultad    | 25                        |                                       |               |                                                | -                              |
| Tipo<br>identificador ldentific       | ador <sup>\$</sup> Nombre | Apellidos                             |               | <ul> <li>Fecha toma de<br/>posesión</li> </ul> | Fecha de cese 🗢 Acciones       |
|                                       |                           |                                       |               |                                                |                                |
| NIF/NIE 286998870                     | Prueba                    | representante de edición              |               | 11/12/2024                                     |                                |
| NIF/NIE 27699887                      | Prueba                    | Representante Legal                   |               | 11/12/2024                                     |                                |
| Anterior 1 Siguiente                  |                           |                                       |               |                                                | Mostrar 10 🗸 registros         |

En la que se ve que figura el puesto.

Pulsando sobre el botón "Acciones", se vería quién está nombrado en ese puesto:

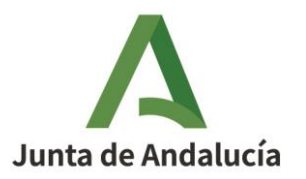

| 1. Personal asignado a cargos electos |                                   |                       |                           |                                |
|---------------------------------------|-----------------------------------|-----------------------|---------------------------|--------------------------------|
|                                       |                                   |                       |                           | Gestionar puestos de trabajo 🔹 |
| Legislatura:                          |                                   |                       |                           | Añadir personal +              |
| ELECCIONES LOCALES 2024               | ~                                 |                       |                           | _                              |
| Mostrando del 1 al 1 de 1 resultados  |                                   |                       |                           |                                |
| Puesto de trabajo                     | <ul> <li>Fecha de crea</li> </ul> | ición 💠 Fecha de BOJA | Fecha de supresión        | vigente                        |
|                                       |                                   |                       |                           |                                |
| Concejal                              | 16/04/2008                        |                       |                           | Sí 🗖                           |
| Anterior 1 Siguiente                  |                                   |                       |                           | Mostrar 10 V registros         |
| Mostrando del 1 al 1 de 1 resultados  |                                   |                       |                           |                                |
| Tipo ≑ Identificador <sup>≑</sup>     | Nombre 🗢 Apellidos                | Grupo político        | Fecha toma de<br>posesión | * Acciones \$                  |
| NIF/NIE 24489885Z Pł                  | RUEBA CONCEJAL Segundo            | 100% ANDALUCES        | 11/12/2024                |                                |
| Anterior 1 Siguiente                  |                                   |                       |                           | Mostrar 10 🗸 registros         |

Con la búsqueda del ejemplo se seleccionaría al otro concejal y se daría a *"Aceptar", y* saldría un aviso de que se han guardado los cambios correctamente.

Pulsando el botón de Acciones correspondientes al cargo "Concejal" se podrá visualizar los nombres de las personas que figuran como concejales:

| Puesto de trabajo     |                              |        | A Fecha de       | ecreación 🌲 Fecha d | e BOJA                                | ⇔ Vigente ⇔ Acciones   |
|-----------------------|------------------------------|--------|------------------|---------------------|---------------------------------------|------------------------|
| lcalde/sa             |                              |        | 04/06/2009       |                     |                                       | Sí 🔁                   |
| Concejal              |                              |        | 16/04/2008       |                     |                                       | Sí 🗖                   |
| Anterior 1 Siguien    | te<br>1 al 2 de 2 resultados |        |                  |                     |                                       | 10 V regist            |
| Tipo<br>identificador | Identificador                | Nombre | Apellidos        | Grupo político      | , ecna toma de     ♦<br>posesión Fech | a de cese 🎽 Acciones 🔶 |
| NIF/NIE               | 24489885Z                    | PRUEBA | CONCEJAL Segundo | 100% ANDALUCES      | 11/12/2024                            | / <b>ā</b>             |
| NIEAUE                | 24689884M                    | Prueba | Concejal Primero | A.E.A.O.            | 11/12/2024                            | × m                    |
| NUL/INDE              |                              |        |                  |                     |                                       |                        |

Del mismo modo que para el Teniente-Alcalde y los demás cargos electos, existen dos botones de eliminar y editar los datos del concejal. Puede ocurrir que por alguna circunstancia el concejal deje de serlo y entonces se procedería a consignar la fecha de cese, eliminarlo y subir al nuevo concejal.